# **KL-H7** 取扱説明書

# 保証書別添

JΖ

# はじめに

準備編

# おためし印刷編

# ラベル作成編

入力・編集編

設定編

ご使用の前に本書の「安全上のご注意」を よくお読みの上、正しくお使いください。 本書はお読みになった後も、大切に保管し てください。

RJA517358-001V01

付録

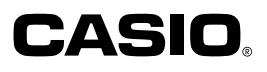

ご使用になる前に、必ずこの取扱説明書をよくお読みいただき、正しくお 取り扱いくださいますようお願いいたします。

#### あらかじめご承知いただきたいこと

- ■本書はKL-H7について説明しています。
- ■本書の内容については万全を期して作成いたしましたが、万一ご不審な点 やお気付きの点などがありましたらカシオテクノ修理相談窓口までご連絡く ださい。
- ■本機使用や故障により生じた損害、逸失利益または第三者からのいかなる 請求についても、当社では一切責任を負えませんので、あらかじめご了承く ださい。
- ■故障、修理、その他の理由に起因するメモリー内容の消失による、損害および逸失利益等につきまして、当社では一切その責任を負えませんので、あらかじめご了承ください。
- ■本書の一部または全部を無断で複写することは禁止されています。個人としてご利用になる他は、著作権法上、当社に無断では使用できませんのでご注意ください。
- ■本書の内容は改良のため、将来予告なく変更することがあります。

当社では「廃棄物ゼロ」を実現するため、使用済みのテープカートリッジを回収/分解 し、再資源化しております。

使用済みのテープカートリッジはお買い求めの販売店までお持ちください。

# 安全上のご注意

このたびは本機をお買い上げいただきまして、誠にありがとうございます。ご 使用になる前に、必ずこの「安全上のご注意」をよくお読みの上、正しくお使 いください。本書は、お読みになった後も、いつでも見られる場所に保管して ください。

| ▲ 危険 | この表示を無視して誤った取り扱いをす<br>ると、人が死亡または重傷を負う危険が<br>さし迫って生じることが想定される内容<br>を示しています。      |
|------|---------------------------------------------------------------------------------|
| ▲ 警告 | この表示を無視して誤った取り扱いをす<br>ると、人が死亡または重傷を負う可能性<br>が想定される内容を示しています。                    |
| ⚠ 注意 | この表示を無視して誤った取り扱いをす<br>ると、人が傷害を負う可能性が想定され<br>る内容および物的損害のみの発生が想定<br>される内容を示しています。 |

#### 絵表示の例

- (
- ○記号は「してはいけないこと」を意味しています (左の例は分解禁止)。
  - 記号は「しなければならないこと」を意味しています。

# <u> </u>危険

#### アルカリ電池について

アルカリ電池からもれた液が目に入ったときは、す ぐに次の処置を行ってください。

1. 目をこすらずにすぐにきれいな水で洗い流す。

2. ただちに医師の治療を受ける。

そのままにしておくと失明の原因となります。

# ⚠ 警告

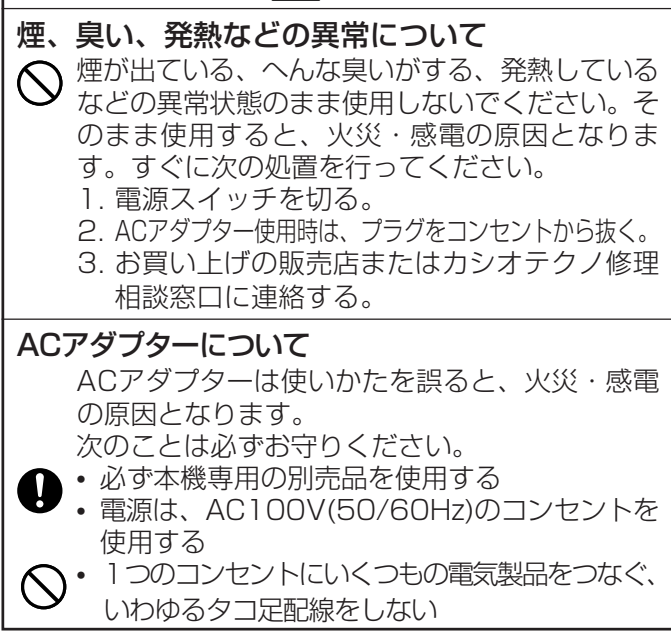

# ⚠ 警告

#### ACアダプターについて

電源コードは使いかたを誤ると、傷がついたり破 損して、火災・感電の原因となります。 次のことは必ずお守りください。

- ・重いものを乗せたり、加熱しない
  - 加工したり、無理に曲げない
  - ねじったり、引っ張ったりしない
- ・電源コードやプラグが傷んだらお買い上げの販売店またはカシオテクノ修理相談窓口に連絡する

## ACアダプターについて

 ・濡れた手で電源コードやプラグに触れないでく ださい。

感電の原因となります。

- AC アダプターは水のかからない状態で使用してください。水がかかると火災や感電の原因となります。
- AC アダプターの上に花瓶など液体の入ったものを置かないでください。水がかかると火災や感電の原因となります。

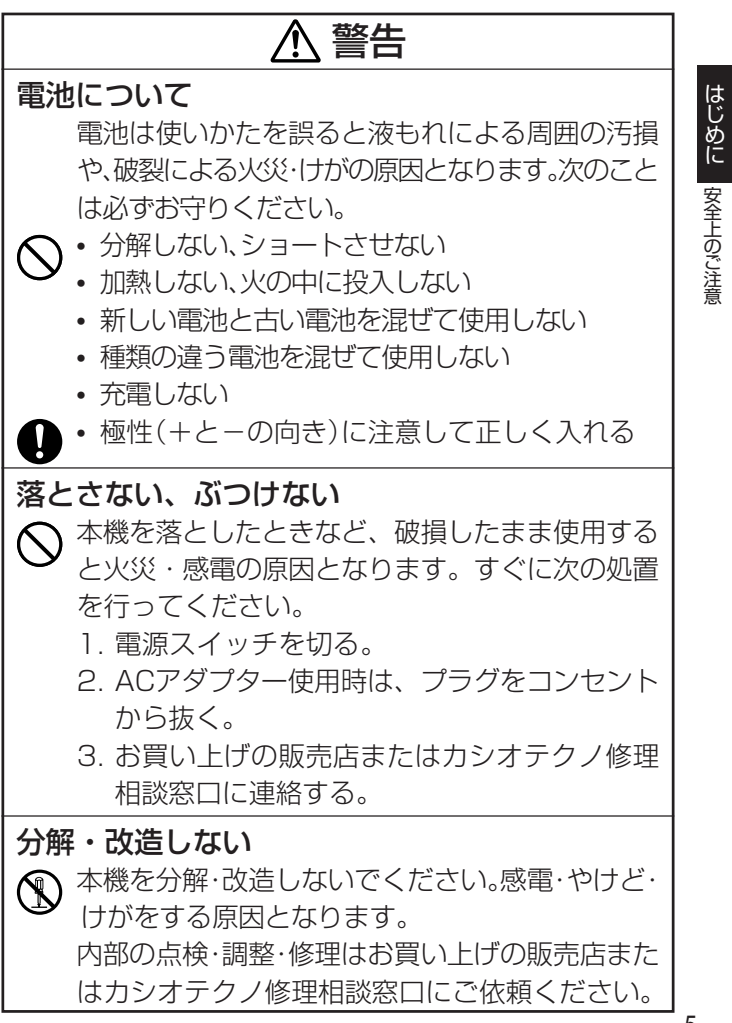

# ⚠ 警告

水、異物はさける

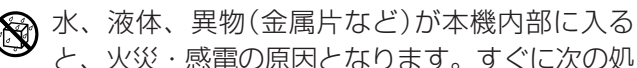

置を行ってください。

- 1. 電源スイッチを切る。
- ACアダプター使用時は、プラグをコンセントから抜く。
- 3. お買い上げの販売店またはカシオテクノ修理 相談窓口に連絡する。

#### 火中に投入しない

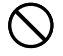

はじめに

安全上のご注意

本機を火中に投入しないでください。破裂による 火災・けがの原因となります。

#### 袋をかぶらない、飲み込まない

本機が入っていた袋をかぶったり飲み込んだりしないでください。窒息の原因となります。 特に小さなお子様のいるご家庭ではご注意ください。。

電子レンジでの加熱に使う容器にはラベルを貼ら ない

電子レンジでの加熱に使用する容器には、ラベルを貼らないでください。ラベルに使用している材質に金属が含まれているため、電子レンジで加熱すると発火や火傷の原因となります。また、ラベルを貼ったものが変形することがあります。

6

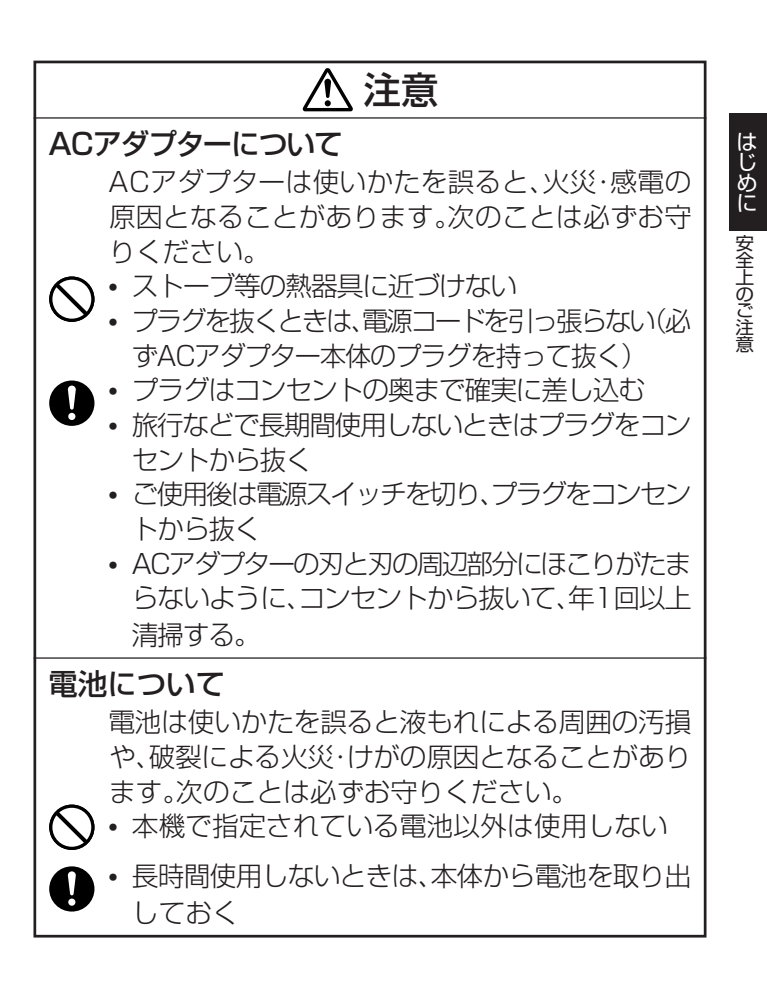

# ⚠ 注意

#### 大切なデータは控えをとる

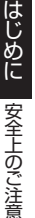

本機に記憶させた内容は、ノートに書くなどして本 機とは別に必ず控えを残してください。本機の故障、 修理や雷池消耗などにより、記憶内容が消えること があります。

### 重いものを置かない

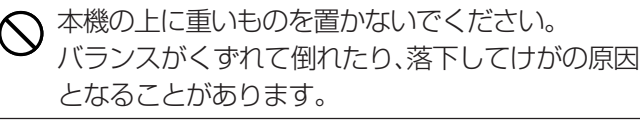

#### 置き場所について

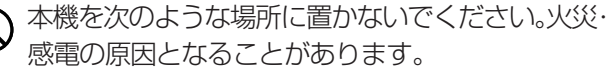

- 湿気やほごりの多い場所
- 調理台のそばなど油煙が当たるような場所
- 暖房器具の近く、ホットカーペットの上、直射日光 が当たる場所、炎天下の車中など本機が高温になる 場所

# ▲ 注意

不安定な場所に置かない

ぐらついた台の上や高い棚の上など、不安定な場所 に置かないでください。落ちたり、倒れたりして、けが の原因となることがあります。

#### 乾電池のセットおよび乾電池交換時の注意

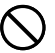

本機電池収納部内の電池バネには、鋭利な部分があ ります。「乾電池をセットするとき」や「乾電池を交換 するとき」には、電池バネには触らないでください。指 を切るおそれがあります。

#### 表示画面について

- 液晶表示画面を強く押したり、強い衝撃を与えない でください。
   液晶表示画面のガラスが割れてけがの原因となる ことがあります。
  - 液晶表示画面が割れた場合、表示画面内部の液体に は絶対に触れないでください。
     皮膚の炎症の原因となることがあります。
  - 万一、口に入った場合は、すぐにうがいをして医師 に相談してください。
  - 目に入ったり、皮膚に付着した場合は、清浄な流水 で最低15分以上洗浄したあと、医師に相談してく ださい。

# <u> 注</u>意

高温注意

プリンターヘッドおよびまわりの金属部分には触らないでください。高温になるため、やけどするおそれがあります。

#### テレビ・ラジオのそばでのご使用について

この装置は、情報処理装置等電波障害自主規制協議会(VCCI)の基準に基づ くクラスB情報技術装置です。この装置は、家庭環境で使用することを目的と していますが、この装置がラジオやテレビジョン受信機に近接して使用される と、受信障害を引き起こすことがあります。 取扱説明書に従って正しい取り扱いをしてください。

# ご使用上の注意

本機を末ながくご愛用いただくために以下の点にご注意ください。

- ・直射日光の当たる場所、湿気の多い場所、静電気の発生しやすい場所、急激な温度変化がおこる場所、極端な高低温下での使用は避けてください。
   使用温度範囲は、10℃~35℃です。
- 10℃未満の低温下で使用すると、電池の特性上、電池容量が低下するため画面に「電池残り少」と表示されやすくなります。その場合は、本機を使用 温度範囲(10℃~35℃)の環境に戻してからご使用ください。
- ・ 強い衝撃や大きな力を加えないようにご注意ください。
- プリンター部分にクリップやピンなどを落とさないでください。
- テープを無理に引き出したり、押し込んだりしないでください。
- プリンターヘッドが汚れると、印字が不鮮明になります。この場合は、お手入れの方法(108ページ)をご覧になり、プリンターヘッドやゴムローラーをきれいにしてください。

# もくじ

| こんなことができます ・・・・・・・・・・               | •• 18  |
|-------------------------------------|--------|
| 準備編 ・・・・・                           | · 20   |
| 各部の名前とはたらき ・・・・・・・・・・               | 20     |
| 付属品を確認しましょう ・・・・・・・・・・              | 22     |
| 本機を使う前の準備 ・・・・・・・・・・・・・             | •• 23  |
| 電源について ・・・・・・・・・・・・・・・・・・           | ·· 24  |
| 乾電池で使う ・・・・・                        | 24     |
| データの保持について ・・・・・・・・・・・・             | 27     |
| はじめて使うときは「メモリーの初期化」を!               | •• 28  |
| 電源を入れる・切る ・・・・・・・・・・・・・             | 29     |
| オートパワーオフ(節電)機能について                  | 29     |
| メモリーの復帰について ・・・・・・・・・・・             | 29     |
| テープカートリッジを取り付ける/取り外す                | •• 30  |
| テープカートリッジを取り付ける ・・・・・・              | ··· 30 |
| テープカートリッジを取り外す ・・・・・・・・・            | ··· 33 |
| キーのはたらき ・・・・・                       | •• 34  |
| キーの表記について ・・・・・                     | 36     |
| 画面の見かた ・・・・・・・・・・・・・・・・・            | •• 37  |
|                                     |        |
| おためし印刷編 ・・・・・・・・・                   | · 38   |
| まずは作ってみましょう ・・・・・・・・・・・・・・・・・・・・・・・ | 38     |
| ラベルに印刷する                            | 38     |

| テープをカットする ・・・・・             | 41 |
|-----------------------------|----|
| ラベルを貼る ・・・・・                | 42 |
| テープを空送りする ・・・・・・・・・・・・・・・・・ | 43 |

| ラ      | ベル作成編 ・・・・・・・・・・・・・・・                           | 44   |
|--------|-------------------------------------------------|------|
| ラ      | ベル作成の流れ ・・・・・・・・・・・・・・・・・                       | 44   |
|        | 操作の流れ・・・・・・・・・・・・・・・・・・・・・・・・・・・・・・・・・・・・       | • 45 |
| ファ     | ォーマットを選んで作る(定型フォーマット)・・・                        | 46   |
|        | フォーマットを選ぶ ・・・・・・・・・・・・・・・・・                     | • 47 |
| 名詞     | 前シールを作る ・・・・・・・・・・・・・・・・・・・・・・・・                | 50   |
|        | フォーマットを選ぶ ・・・・・・・・・・・・・・・・・                     | · 50 |
|        | 自由に入力して作る(フリーラベル)・・・・・                          | 53   |
|        | フリーラベルを作る ・・・・・・・・・・・・・・・・・・                    | • 53 |
|        | 2行以上のラベルを作る・・・・・・・・・・・・・・・・・・・・・・・・・・・・・・・・・・・・ | 54   |
| _      | 縦書きのラベルを作る ・・・・・・・・                             | 56   |
| フリーラベル | 裏表が逆さまなラベルを作る ・・・・・                             | 57   |
|        | 文章のバランスを整える(割付)・・・・・                            | 58   |
|        | 文字と文字の間隔を整える(文字間隔)・・                            | 59   |
|        | 文字の大きさを決める ・・・・・・・・・・                           | 60   |
|        | フレームをつける ・・・・・・・・・・                             | 63   |
|        | 印刷時の注意事項 ・・・・・・・・・・・・・・・・・・・・・・・・・・・・・・・・・・・・   | 65   |
|        | テープをカットする                                       | · 66 |
| 作月     | 成したデータを登録する・呼び出す ・・・・・・                         | 67   |
|        | データを登録する ・・・・・                                  | • 67 |
|        | 登録したデータを呼び出す ・・・・・・・・・・・・                       | · 68 |

| 入力・編集編 ・・・・・・・・・・・・・・・・・      | 70    |
|-------------------------------|-------|
| カーソルのはたらきと動かしかた ・・・・・         | · 70  |
| ローマ字入力?それともかな入力? ・・・・・・       | · 71  |
| ローマ字入力とかな入力を切り替える ・・・・・・・     | 71    |
| 入力する文字の切り替え方法 ・・・・・・          | • 72  |
| ローマ字入力のとき ・・・・・・・・・・・・・・・・    | 72    |
| かな入力のとき ・・・・・・・・・・・・・・・・・・・・・ | 72    |
| ひらがな・カタカナの入力 ・・・・・            | • 73  |
| ひらがなの入力 ・・・・・・・・・・・・・・・・・・・・・ | 73    |
| カタカナの入力 ・・・・・・・・・・・・・・・・・・・・・ | 74    |
| いろいろな文字の入力方法 ・・・・・            | 75    |
| 漢字の入力 ・・・・・                   | · 76  |
| 文章を入力してから変換する ・・・・・           | 76    |
| 同音異義語を変換する ・・・・・・・・・・・・・・・    | ·· 78 |
| 漢字1文字ずつ変換する(単漢字変換) ・・・・・・・    | 79    |
| アルファベットや数字の入力 ・・・・・           | · 82  |
| アルファベット(大文字)の入力 ・・・・・・・・・・    | 82    |
| アルファベット(小文字)の入力 ・・・・・・・・・・    | ·· 83 |
| 数字の入力 ・・・・・                   | 83    |
| 記号の入力 ・・・・・                   | · 84  |
| キーに印刷されている記号 ・・・・・            | ·· 84 |
| その他の記号 ・・・・・・・・・・・・・・・・・・・・・・ | ·· 85 |
| 絵文字の入力 ・・・・・                  | • 86  |
| 文字を修正・削除するときは ・・・・・           | · 87  |
| 間違った文字を消す ・・・・・・・・・・・・・・・・    | ·· 87 |

| すべての文字を消す(文削除)・・・・・・・・・・・ 88          |
|---------------------------------------|
| 間違った文字を直す ・・・・・ 88                    |
| 文字が抜けていたら・・・・・・・・・・・・・・・91            |
| 書体(フォント)を変える ・・・・・ 92                 |
| 入力済みの文字の書体を変える・・・・・・・・・・93            |
| 電源を入れたときの書体を決める(初期フォント)・・94           |
| 文字を目立たせる ・・・・・ 95                     |
| 文字に飾りをつける ・・・・・ 97                    |
| 文字修飾を指定する ・・・・・・・・・・・・・・・・ 97         |
|                                       |
| 設定編                                   |
| 設定を変える ・・・・・ 100                      |
| 設定できる項目 ・・・・・ 100                     |
| 画面の明るさを変えたい ・・・・・・・・・・・ 101           |
| 印刷の濃さを変えたい ・・・・・・・・・・・・・・・ 102        |
| サンプルデータを印刷する(デモ印刷) ・・・・・・・ 102        |
|                                       |
| 付録                                    |
| 電源について ・・・・・・・・・・・・・・・・・・・・・・ 104     |
| 別売のACアダプターで使う · · · · · · · · · · 104 |
| お手入れの方法 ・・・・・ 108                     |
| 綿棒できれいにする                             |
| クリーニングテープを使う ・・・・・・ 10.9              |
| こんなときは(トラブルシューティング)・・・ 110            |
| エラーメッヤージー覧 ・・・・・・・・・・ 114             |

| ローマ字入力一覧 ・・・・・・・・・・・・                             | 117 |
|---------------------------------------------------|-----|
| かな入力時のめくり候補一覧 ・・・・・・・・・                           | 121 |
| 記号・絵文字一覧・・・・・・・・・・・・・・・・・・・・・・・・・・・・・・・・・・・・      | 123 |
| フレーム一覧 ・・・・・・・・・・・・・・・・・                          | 127 |
| 定型フォーマット一覧 ・・・・・・・・・・                             | 129 |
| 名前シールフォーマット一覧 ・・・・・・・・・                           | 132 |
| テープ幅と行数・倍率一覧 ・・・・・・・・・・・・・・・・・・・・・・・・・・・・・・・・・・・・ | 134 |
| 各機能における使用可能テープ幅一覧 ・・・・                            | 134 |
| 仕様 ••••••                                         | 135 |
| 別売品一覧 ・・・・・                                       | 137 |
| 索引 ••••••                                         | 141 |
| 保証・アフターサービスについて ・・・・・・                            | 144 |

# Memo

# こんなことができます

ビデオカセットや名前などの、さまざまなラベルの印刷ができます。

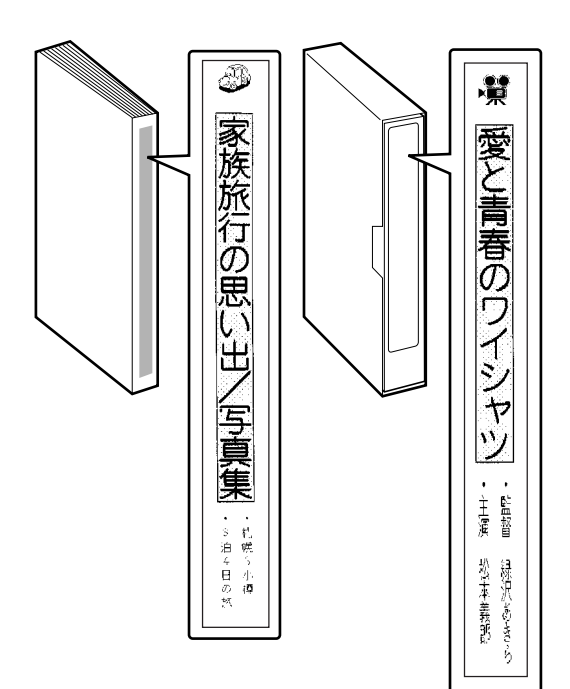

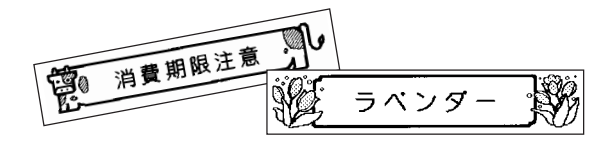

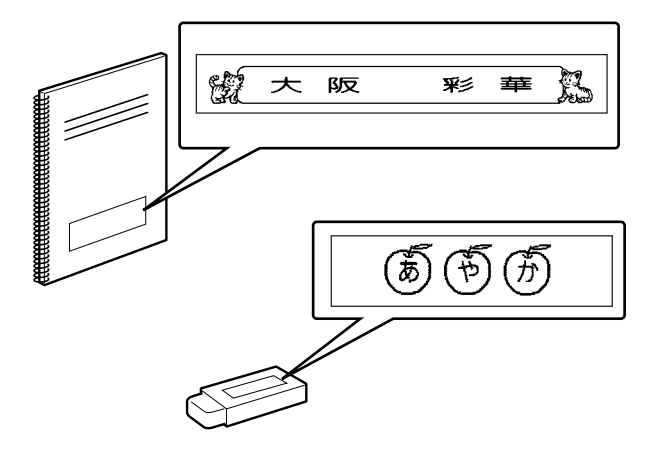

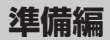

# 各部の名前とはたらき

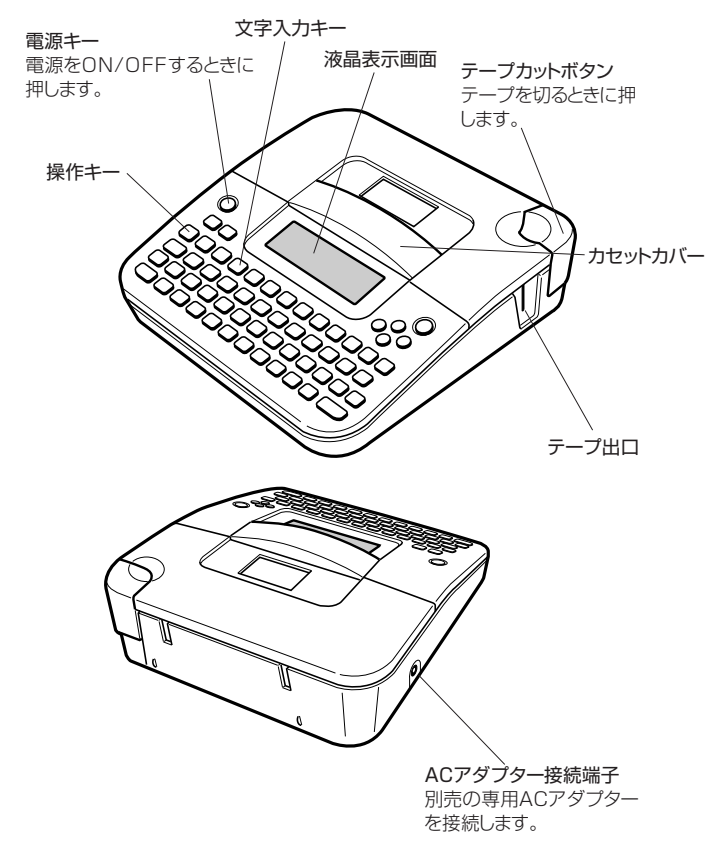

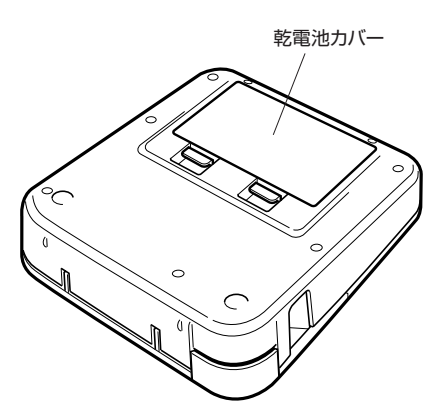

#### ■テープカートリッジ収納部のカバーが外れてしまったら

テープカートリッジ収納部のカバーが外れてしまったときは、図のようにセットしてください。カバーを無理な方向に曲げたりねじったりすると、突起や穴が破損する恐れがありますのでご注意ください。

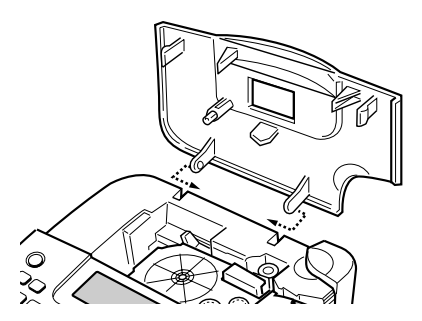

# 付属品を確認しましょう

KL-H7本体

準備編 付属品を確認しましょう

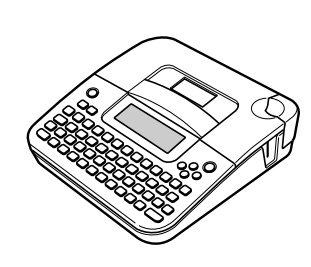

単3形アルカリ乾電池 6本

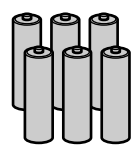

お試し用テープカートリッジ

収納ケース

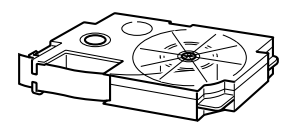

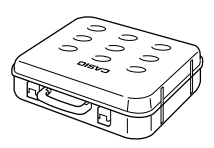

本書 保証書

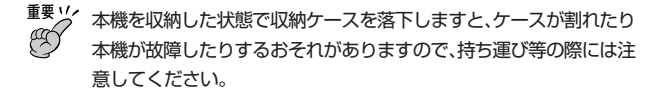

# 本機を使う前の準備

操作の流れ

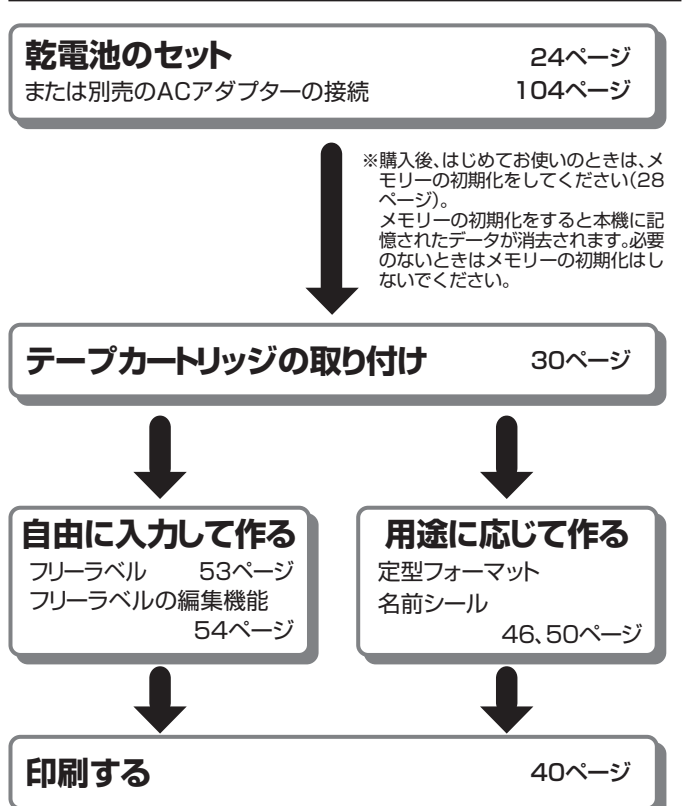

準備編

本機を使う前の準備

# 電源について

本機を使うときは、電源として同梱のアルカリ乾電池または別売のAC アダプターを使います。

・別売のACアダプターの接続のしかたは、104ページをご覧ください。

#### 乾電池で使う

同梱の単3形アルカリ乾電池を6本使用します。(必ずアルカリ乾電池をご 使用ください。)

#### ■取り付ける

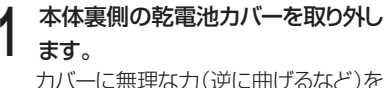

カバーに無埋な力(逆に囲けるなど)を 加えないでください。故障の原因となり ます。

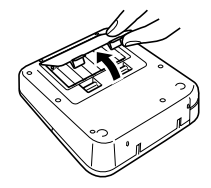

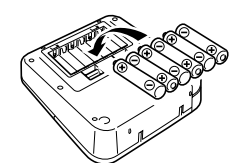

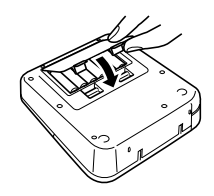

2 乾電池をセットします。

⊕と○の向きに注意してセットしてください。

# 3 カバーを取り付けます。

- ■要じ・「電池残り少」と画面に表示されたときは、できるだけ早く新しい単
  3形アルカリ乾電池に交換することをおすすめします(26ページ)。
  - 10℃未満の低温下で使用すると、電池の特性上、電池容量が低下するため、画面に「電池残り少」と表示されやすくなります。
     その場合は、本機を使用温度範囲(10℃~35℃)の環境でご使用ください。
  - 電源が入っているときや、電源を切った後も表示が画面から完全に消えるまでは、乾電池やACアダプター(27、105ページ)を取り外さないでください。一時的に保存された作成中の文章、本機に登録した文章、設定された内容が消去されてしまいます。
  - 「電池からACアダプターに切り替えるとき」「ACアダプターから電池に切り替えるとき」は、必ず、一度電源を切ってからACアダプターの接続や電池のセットをしてください。電源を入れた状態で行うと、電源が切れて作成中の文章が消去される場合があります。

#### 電池寿命について

標準印刷条件で、18mmテープカートリッジ約4巻分の印刷ができます。

- 黒い部分の多い文字を印刷したり、低温下で使用した場合は、電池 寿命は短くなります。
- 長期間ご使用にならない場合は、アルカリ乾電池を取り外して保管 してください。
- 本機をご使用にならない場合も、2年に1度は必ず乾電池を交換してください。

付属の電池は、工場出荷時より微少な放電による消耗が始まっていま す。そのため、製品の使用開始時期によっては、所定の使用時間に満た ないうちに寿命となることがあります。あらかじめご了承ください。 準備編

電源について

#### ■交換する

電池が消耗したときは、以下の手順で新しい電池に交換してください。 (必ずアルカリ乾電池をご使用ください。)

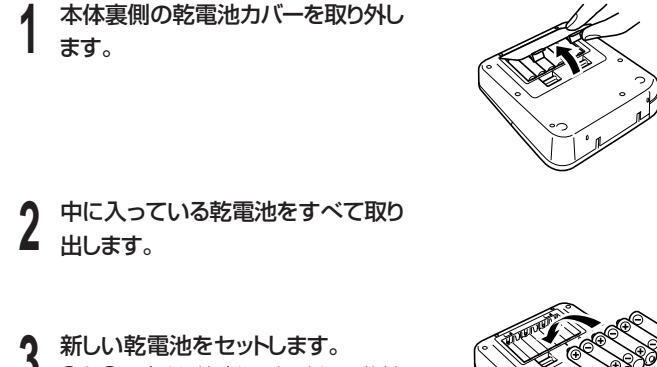

●と○の向きに注意してセットしてください。

4 カバーを取り付けます。

#### \land 危険

#### アルカリ電池について

アルカリ電池からもれた液が目に入ったときは、すぐに次の処置を行ってく ださい。

- 1.目をこすらずにすぐにきれいな水で洗い流す。
- 2.ただちに医師の治療を受ける。
- そのままにしておくと失明の原因となります。

電源について

# ・ 登告 ・ 一般について 電池は使いかたを誤ると液もれによる周囲の汚損や、破裂による火災・けがの原因となります。次のことは必ずお守りください。 ・の原因となります。次のことは必ずお守りください。 ・ 小熱しない、ショートさせない ・加熱しない、ショートさせない ・加熱しない、火の中に投入しない ・新しい電池を活ぜて使用しない ・種類の違う電池を混ぜて使用しない ・充電しない ・充電しない ・極性(+と-の向き)に注意して正しく入れる

#### 

# 電池について 電池は使いかたを誤ると液もれによる周囲の汚損や、破裂による火災・けがの原因となることがあります。次のことは必ずお守りください。 ◆ 本機で指定されている電池以外は使用しない ● 長時間使用しないときは、本機から電池を取り出しておく

#### 乾電池のセットおよび乾電池交換時の注意

◇本機電池収納部内の電池バネには、鋭利な部分があります。「乾電池をセットするとき」や「乾電池を交換するとき」には、電池バネには触らないでください。指を切るおそれがあります。

#### データの保持について

- 「電源が入っている状態」や、電源を切った後も、表示画面が完全に消えるまでは、乾電池や別売のACアダプター(104ページ)を取り外さないでください。一時的に保存された作成中の文章や本機に登録した文章、設定された内容が消去されてしまいます。
- 本機に登録しているデータ(文字や文章など)は、ノートなどに控えをとっておいてください。

電源について

# はじめて使うときは「メモリーの初期化」を!

ご購入後、本機をはじめて使うときは、必ず**メモリーの初期化**という操作を します。「メモリーの初期化」をしないと、正しく動かないことがあります。

■要ジ メモリーの初期化をすると、本機に記憶したデータが消えてしまい ● ますので、必要のないときはメモリーの初期化をしないでください。

#### | 電源が切れていることを確認します。

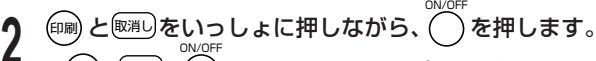

- ・ (印刷)、(図)を押していた指はほぼ同時に離します。
- ・「メモリー初期化?」が表示されます。

#### 寒行を押します。

「初期化しました」と表示された後、文字入力画面が表示されて、本機が使用可能になります。

メモリーとは 本機内部にあり、作成した文章などを記憶する場所です。 「メモリーの初期化」とは 本機が正常な動作をするために、電気的な設定を行うことです。 「メモリーの初期化」を行うと、画面に表示されている文章とメモ リーに記憶されているデータは消えてしまいます。 また、いろいろな設定も製造時に定められた設定に戻ります。

# 電源を入れる・切る

いちど「メモリーの初期化」をしたら、次からは ()を押すだけで本機が使えます。

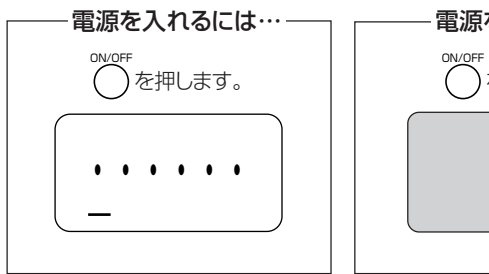

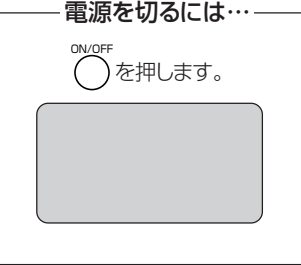

ON/OFF

• 画面の明るさを調整するときは、101ページをご覧ください。

#### オートパワーオフ(節電)機能について

何も操作をしないで、約6分間電源を入れたままにしておくと、電源は自動的に切れます。これをオートパワーオフ機能といいます。 ふたたび本機を使うときは、〇〇を押してください。

#### メモリーの復帰について

文書作成中に電源を切ったりオートパワーオフ機能がはたらいたときは、一時的にメモリーに保存されます。電源を入れて「[実行]で復帰」と表示されたときは、(実行)を押すと、メモリーに保存されていた内容が画面に表示されます。

※定型フォーマット、名前シールで作成中の文章は復帰できません。

# テープカートリッジを取り付ける/取り外す

ラベルに印刷するときには、テープカートリッジが必要です。 付属品および別売のテープカートリッジをお使いください。(別売品一覧→ 137ページ)

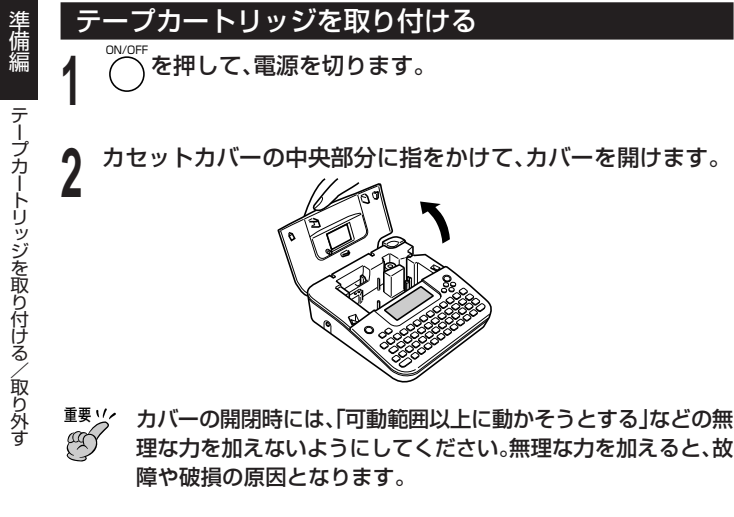

テープカートリッジについているストッパーを取り外します。

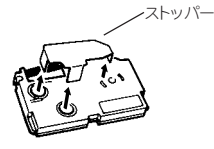

テープの先が折れ曲がっていないことを確認します。

プの先が折れ曲がっていたら、ハサミで曲がった部分を切ってくだ さい。 テープの先が曲がっていない

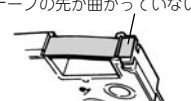

テープがテープガイドにきちんと通っているか確認します。

5 テープガイドから外れているときは、イラストのようにテープの先 をテープガイドに通してください。

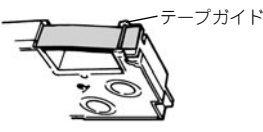

プを約3cm引き出します。

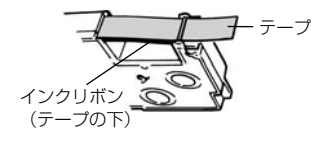

- 重要い 一度引き出したテープを戻すことはできません。
  - 無理に引き出さないでください。インクリボンが切れるなど、故障の原 因になります。

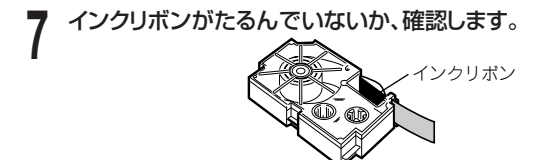

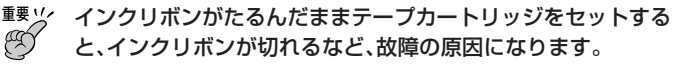

インクリボンがたるんでいたら、たるみをとります。
 インクリボンがたるんでいたら、aのように、
 右上の軸をえんぴつなどで矢印方向に回します。bの方向に左下の軸が回りはじめるまで右上の軸を回してください。
 このとき、テーブはいっしょに動きません。
 タッドスイッチをイラストの矢印の方向にスライドします。
 アープカートリッジをセットします。
 インクリボンが引っかからないように注意しながら、テープとインクリ

インクリホンからっかからないように注意しなから、テーフとインクリ ボンがプリンターヘッドとゴムローラーの間を通るように取り付けま す(下図)。テープカートリッジはカチッと音がするまで奥に押し込んで ください。

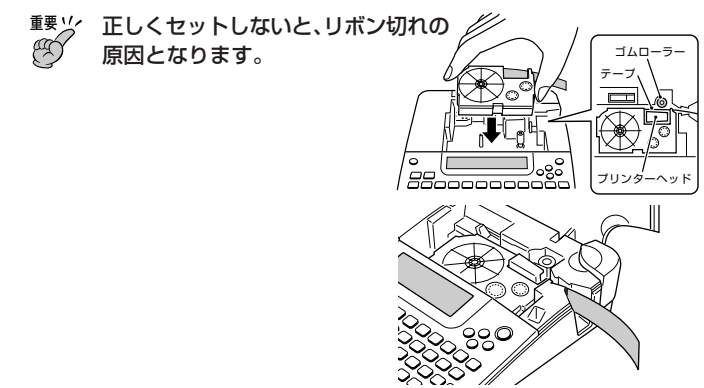

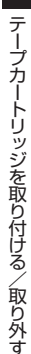

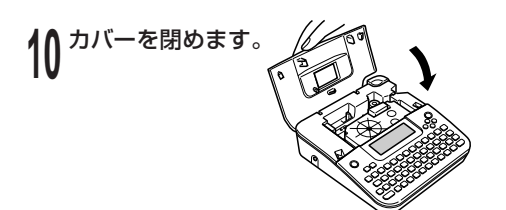

- カバーは、しっかりと閉めてください。
- テープカートリッジをセットしたら、テープを引き出したり押し 込んだりしないでください。

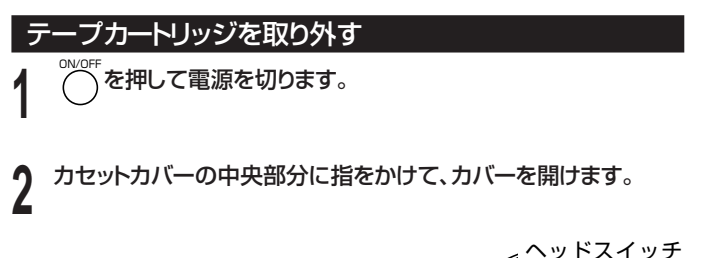

3 ヘッドスイッチをイラストの矢印の方向に 人 スライドします。

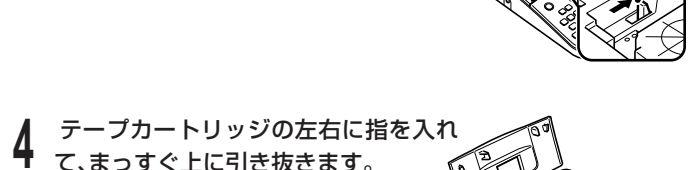

# キーのはたらき

ここではキーの主な使いかたについて説明します。

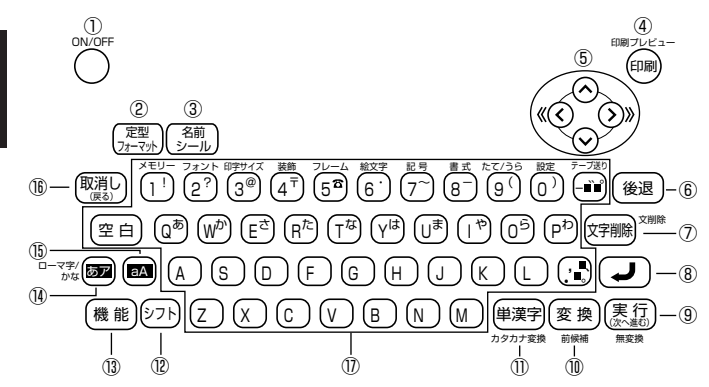

| 1 | ON/OFF     | 電源を入/切するときに押す。                                                                 |
|---|------------|--------------------------------------------------------------------------------|
| 2 | (定型)フォーマット | 定型フォーマットを使うときに押す。(47ページ)                                                       |
| 3 | 名前<br>シール  | 名前シールを作成するときに押す。(50ページ)                                                        |
| 4 |            | <ul> <li>・印刷するときに押す。</li> <li>・印刷結果を画面で見るときは(機能)を押し、指を離してからこのキーを押す。</li> </ul> |
| 5 |            | •文字が入る位置を示した を動かすときに押す。                                                        |

準備編

| 6    | 後退                   | カーソルの前の文字を消すときに押す。                                                                                                    |       |
|------|----------------------|----------------------------------------------------------------------------------------------------|-------|
| 7    | 文字削除                 | 入力した文字や作成した文章を削除するときに押す。                                                                                                    |       |
| 8    |                      | 改行するときに押す。                                                                                                    |       |
| 9    | (次へ進む)<br>無変換        | <ul> <li>・操作を進めるときに押す。</li> <li>・漢字に変換しないでひらがなのまま確定するときは、</li> <li>●</li> <li>●</li> <li>●</li> <li>●</li> <li>●</li> <li>使押し、指を離してからこのキーを押す。</li> </ul> | 準備編   |
| 10   | 変換<br><sub>前候補</sub> | <ul> <li>・ひらがなを漢字などに変換するときに押す。</li> <li>・1つ前の変換に戻るとき(前候補)は、(機能)を押し、指を離してからこのキーを押す。</li> </ul>                                                            | キーのはた |
| 1    | 単漢字                  | <ul> <li>・1 文字ずつ漢字に変換するときに押す。</li> <li>・入力中のひらがなをカタカナに変換するときは、</li> <li>● を押し、指を離してからこのキーを押す。</li> </ul>                                                 | たらき   |
| 12   | ()7F)                | アルファベットを入力しているとき、1文字だけ大文字<br>(または小文字)を入れる場合に押す。(82ページ)                                                                                                   |       |
| 13   | 機能                   | キーの上下または横に、<br><br><br><br><br><br><br><br><br><br>                                                                                                    |       |
| 14   | 1-77/<br>bra         | <ul> <li>・ひらがなとカタカナを使い分けるときに押す。(72ページ)</li> <li>・ローマ字入力とかな入力を切り換えるときは、(機能)を押し、指を離してからこのキーを押す。</li> </ul>                                                 | •     |
| (15) | AB                   | アルファベットの小文字と大文字を使い分けるときに押<br>す。(72ページ)                                                                                                    |       |
| (16) | 取消し (戻る)             | 操作を戻したり、中止したりするときに押す。                                                                                                    |       |
| 17   | (文字キー)               | 文字を入れるときに押す。                                                                                                    |       |

35
#### キーの表記について

●本文中では、操作手順の中で使うキー(ボタン)を11や寒雨などのように表記しています。

例 1. を押したあとに続けて 実行を押すときの表記

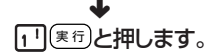

●本機のキーの上下または横に<sup>優膨</sup>と同じ色で書かれている機能 (「装飾」や「カタカナ変換」など)を使うには、<sup>優膨</sup>を押し、 指を離してから<sup>優膨</sup>と同じ色で書かれている機能名のキーを押し ます。

例 「装飾」機能を使うときの表記

## (機能)を押し、指を離してから(4+)を押します。

●操作手順の中で、「◇◇◇◇を押して…」「◇◇を押して…」「◇◇を押して…」」、「◇◇を押して…」と表記されているときは、そのキーのどれかを何回か押してください。4つまたは2つのキーすべてを押す必要はありません。

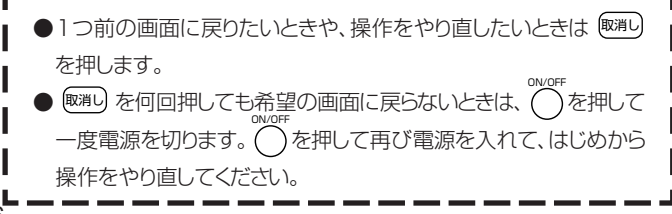

## 画面の見かた

本機の画面には、いろいろなマークが出てきます。ここではそのマークの意味やはたらきについて説明します。

 ・
 画面の明るさを変えるときは、
 101ページをご覧ください。

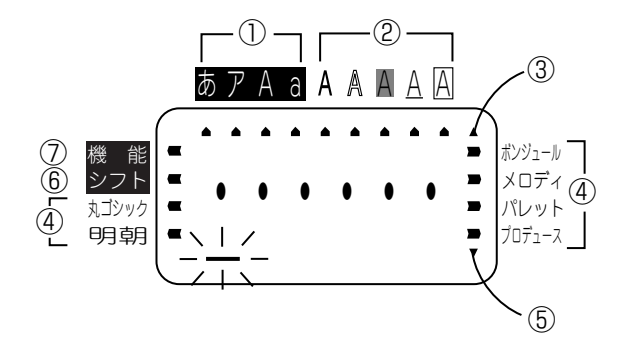

| 1          | 入力できる文字の種類を示す。(72ページ)            |
|------------|----------------------------------|
| 2          | 装飾(文字体、文字修飾)が何になっているかを示す。(97ページ) |
| 3          | いま見えている画面より上にも文字などがあることを示す。      |
| 4          | 書体(フォント)が何になっているかを示す。(92ページ)     |
| 5          | いま見えている画面より下にも文字などがあることを示す。      |
| 6          | シットを押したことを示す。                    |
| $\bigcirc$ | 機能を押したことを示す。                     |

## まずは作ってみましょう

準備ができたら、試しに「ラベルの印刷」をしてみましょう。

## ラベルに印刷する

[印刷例]

パパ冬物

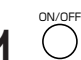

──を押して、電源を入れます。

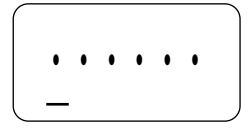

## 2 <sup>文字を入力します。</sup>

ここでは「パパ冬物」と入力します。

 文字の入力方法については、43ページ をご覧ください。

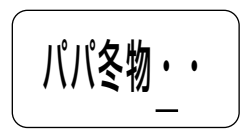

#### ■印刷結果を画面で確認する

印刷する前に、印刷結果を画面で確認することができます。テープカートリッジをセットしていないと、印刷結果を画面で確認することはできません。

#### (機能)を押し、指を離してから(回)を押します。

どのように印刷されるのか、 そのイメージが画面に流れ ます

## 2 じっくりと見たい部分が流れてきたら、(東行)を押します。 その部分が止まります。

(実行)を押すと、再びプレビュー画面が流れます。

- 細い線のある文字や字画の多い漢字は正しくプレビュー表示されない場合があります。
- 幅の狭いテープをセットしているとき、ラベルが2行以上のとき (54ページ)、ラベルに装飾(文字体、文字修飾)をつけたとき(97 ページ)なども正しくプレビュー表示されない場合があります。

パパネ

## ■印刷する

作成したラベルは簡単に印刷できます。 重要ン 印刷する前に、テープ出口(20ページ)が物などでふさがっていな いことを確めてください。

テープカートリッジがセットされていることを確認してください(30ページ)。

▲ 🔍 を押します。

印刷が始まります。

- 印刷を途中でやめるときは、<br />
  駆逐しを押します。
- <sup>重要</sup>ン・印刷中に、絶対に電源を切らないでください。
  - 印刷中に、本体のカセットカバーまたは乾電池カバーは絶対に 開けないでください。
  - 印刷中に出てきたテープは、印刷が終了するまでさわらないで ください。
  - ・印刷の途中でテープがなくならないように十分残量のあるテープカートリッジをご使用ください。印刷の途中でテープがなくなったときは、
    <sup>取消し</sup>を押して印刷を中止してください。
  - テープ出口のまわりに、テープがたまらないようにしてください。 テープがテープ出口をふさいでしまうと、テープがつまったり、 故障の原因になります。

## テープをカットする

#### テープカットボタンを押して、テープをカットします。

- テープを切るときは、本機をかたむけないでく ださい。
- テープカットボタンを必要以上に強く押さない でください。

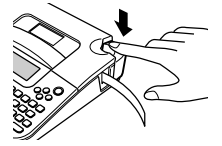

■要ジ 印刷がすべて終わったことを確かめてから、テープをカットしてください。印刷中にテープカットボタンを押すと、テープがつまったり、本機が壊れたりすることがあります。

#### 反射テープ、アイロン布テープについて

反射テープ、アイロン布テープは特殊な処理をしてあるテープです。 カットするときは、下記の手順にしたがってハサミなどをお使いください。

なお、本機で反射テープ、アイロン布テープをカットすると、カッター部分の寿命が短くなることがあります。ご注意ください。

- 1 印刷する
- 2 (機能)を押し、指を離してから(一)を押して、テープ送りをする
- 3 反射テープ、アイロン布テープを取り出し、ハサミなどを使ってカット する

※ご使用後は、必ず本機から取り出して保管してください。

## ラベルを貼る

必要に応じて、ハサミなどで好きな大きさ・かたちにします。

ラベルの裏を剥がして、貼ります。 2 ラベルの角を折り曲げると、剥がしやすくなります。

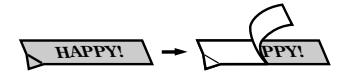

 一度貼ったラベルを剥がすと、貼っていた場所にテープのノリが残るこ とがあります。

重要ソノ 次のようなものや場所にラベルを貼らないでください。 q

- 直射日光や雨があたるもの
  - 人や動物のからだ
  - 他人の家のへいや電柱など
  - 公園・駅など、公共の場所
  - ・電子レンジで加熱に使う容器

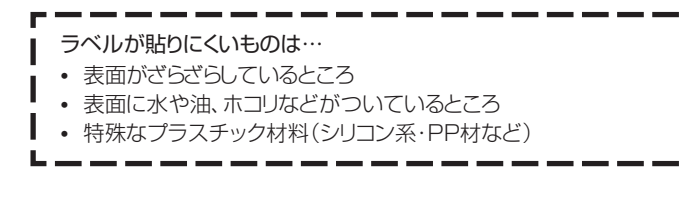

## テープを空送りする

印刷を途中で取り消したときなどに、途中まで印刷されたテープを白紙で送ることができます(テープ送り)。

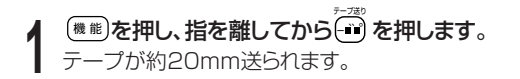

## 文字の入力について

ローマ字入力、またはかな入力を選ぶことができます。 ここでは、ローマ字入力を選びます。(71ページ)

#### ■「パパ」を入力します。

● (A) (P) (A)

#### ■「冬物」を入力します。

▶ を何回か押して、画面左上の「あ」の位置に[▲]を表示させます。

FUYUMONO

変換を何回か押して、「冬物」が画面に表示されたらまでを押します。

- ・ 誤った文字を入力したときは、
   (第)(87ページ)または
   (20)(87ページ)を押して、
   文字を消してから、
   正しい文字を入力してください。
- ・ 文字入力方法について、詳しくは「入力・編集編」(70ページ)をご 覧ください。

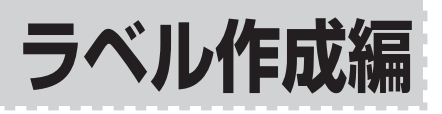

## ラベル作成の流れ

ラベルに印刷するときは、以下の手順で行います。

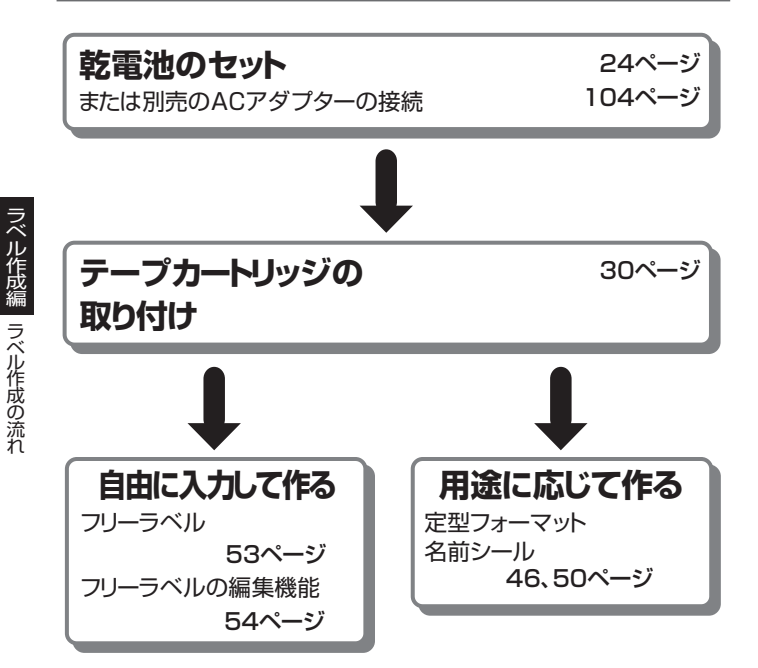

## 操作の流れ

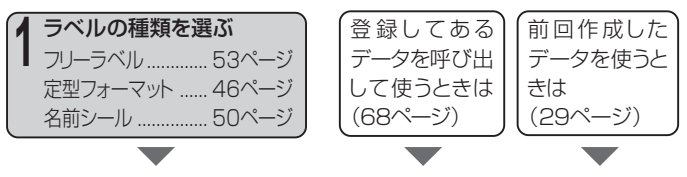

2 文字を入力する(70ページ)

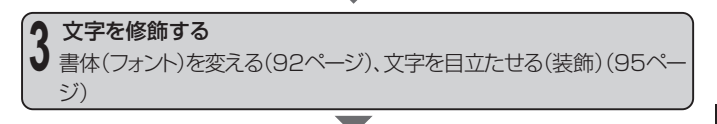

ラベルを印刷(38ページ)・登録(67ページ)する

※定型フォーマット、名前シールは登録できません。

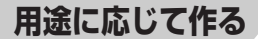

## フォーマットを選んで作る(定型フォーマット)

本機には、豊富なラベルのフォーマットが内蔵されており、用途に応じたラベルが簡単に作れます。

※ここで紹介するラベルは、本機で作成できるラベルの一例です。

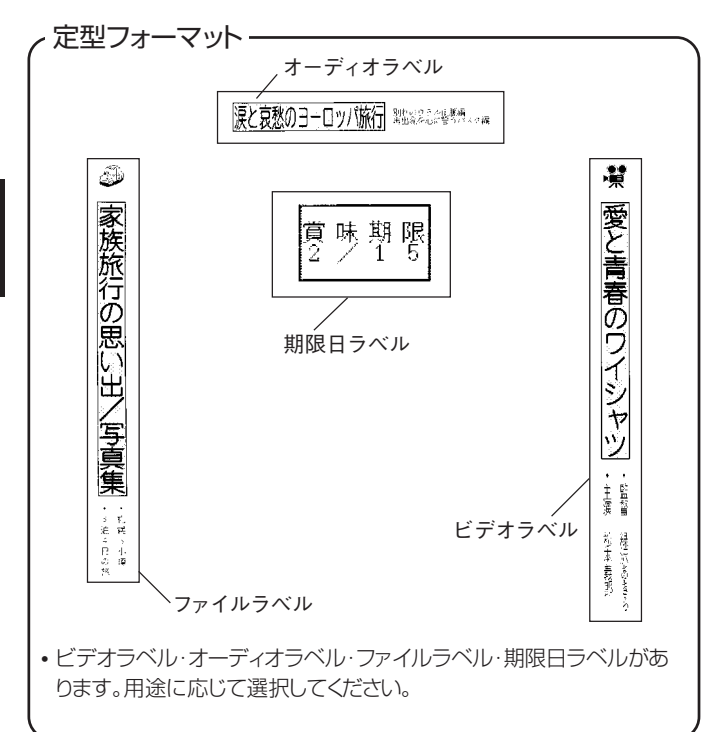

フベル作成編

フォーマットを選んで作る(定型フォーマット

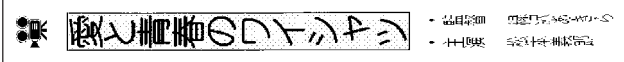

(9mm幅テープ/ビデオ/VHS/3)

重要ック129ページをご覧になりフォーマットに適した幅のテープカートリッジをセットしてください。

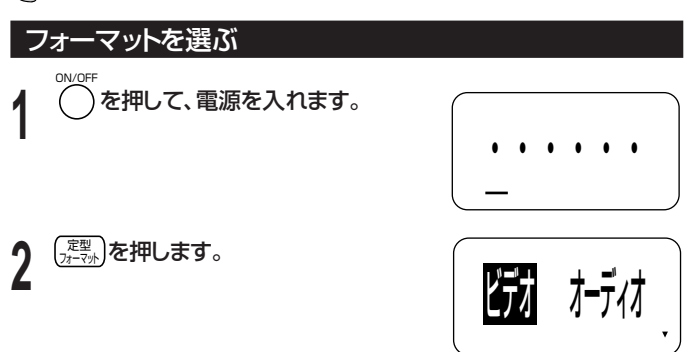

3 ⊗⊗⊗**押して作成するラベルの種類を選び、**(寒行)を押します。 ここでは「ビデオ」を選びます。

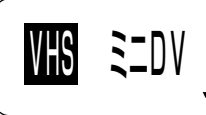

4 ○○○○を押して、「ビデオ」ラベルの種類を選び、(寒行)を押しま す。

ここでは「VHS」を選びます。

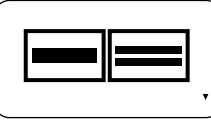

ヘル作成編
フォーマットを選んで作る(定型フォーマット)

5 ○○○○を押してフォーマットを選びます。 詳しくは「定型フォーマット―覧」(129ペー

ジ)をご覧ください。 ここでは(2)を1回押します。

(実行)を押します。 絵文字が表示されます。

## ┚ 画面の絵文字を必要に応じて変更し、 (実行)を押します。

- ・選んだフォーマットの種類や項目によって、絵文字が入力されていたり、入力されていなかったりします。
- ほかの絵文字に変えるときは、86ページ をご覧ください。

#### **0 文字を入力し、**運行を押します。 ここでは4つの項目を入力します。

 フリーラベルと同様に、文字体(太字、白抜)を選択する ことができます。フォーマットによっては、枠付を選択す ることができます。

これでラベルデータが完成しました。

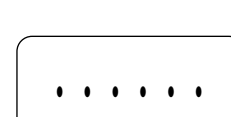

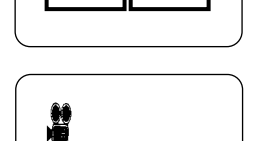

9 ○ ○を押して<u>印刷</u>を選び、(実行)を押すと、印刷が開始されます。

- ■要ツ・印刷をするときは、65ページの注意事項をご覧ください。
  ●「期限日」のフォーマットで作成したラベルは、電子レン
  - 「期限日」のフォーマットで作成したラベルは、電子レンジやオーブンで使用する物には貼らないでください。ラベルに使用している材質に金属が含まれているため、電子レンジやオーブンで加熱すると発火や火傷の原因となります。ラベルを貼った物を電子レンジやオーブンで使用する場合は必ずラベルを剥がしてください。

# 印刷の方向などを設定したい 文字の入力中に、お好みで印刷の方向などを設定することができます。 ・印刷方向を縦書きに設定する ・表裏が逆さまなラベルを印刷する 設定方法については、56、57ページをご覧ください。

## 名前シールを作る

小物用やノート用などの名前シールを作ることができます。

#### [印刷例]

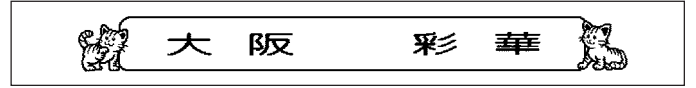

(9mm幅テープ/ノート大/フレーム付き)

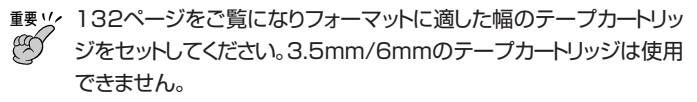

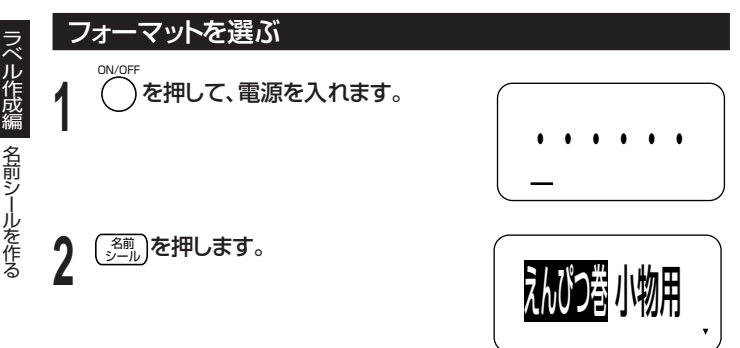

■要ッ・・「えんぴつ巻」のフォーマットで作成したシールは、そのままえんぴつ に巻いてご使用ください。

•「小物用」のフォーマットで作成したシールは、名前に沿ってハサミで 切り離してご使用ください。「ノート大」「ノート小」「住所」のフォーマッ トで作成したシールは、ラベルの先頭の約15mmの余白をハサミで カットすると、左右の余白のバランスが良くなります。 3 ○○○○を押して作成するラベルの種類を選び、<sup>実行</sup>を押しま す。

ここでは「ノート大」を選びます。

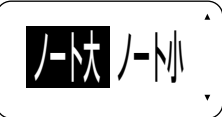

4 ○○○を押してフォーマットを選びます。 詳しくは「名前シールフォーマット一覧」 (132ページ)をご覧ください。 ここでは○を1回押します。

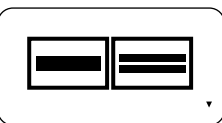

5 (東京) を押します。 フレームの選択画面が表示されます。

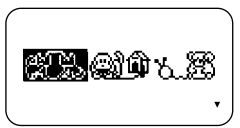

- 6 ◎ ◎ ◎ を押してフレームを選び、運行を押します。
  - 選んだフォーマットの種類によっては、絵 文字を入れることもできます。

51

## 7 文字を入力し、寒田を押します。

フリーラベルと同様に、文字体(太字、白抜)を選択することができます。
 フォーマットによっては、枠付を選択することができます。

これで名前シールデータが完成しました。

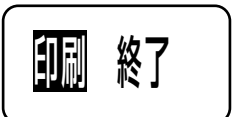

○ ○を押して<u>割</u>同を選び、(東行)を押すと印刷が開始されます。

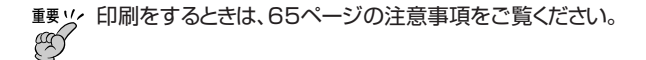

#### 印刷の方向などを設定したい

文字の入力中に、お好みで印刷の方向などを設定することができま す。

- •印刷方向を縦書きに設定する
- •表裏が逆さまなラベルを印刷する

設定方法については、56、57ページをご覧ください。

## フリーラベル

## 自由に入力して作る(フリーラベル)

ここでは自由に入力してラベルを作る(フリーラベル)方法について説明します。

#### フリーラベルを作る

フリーラベルの作り方については、38ページを参照してください。

操作を簡単に説明しますと、以下のようになります。

0

ON/OFF

──を押して、電源を入れます。

- ②「[実行]で復帰」と表示された場合は、(実行)を押すと、メモリーに保存されていた内容が画面に表示されます(29ページ)。
- 3 自由に文字を入力します。

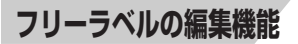

## 2行以上のラベルを作る

2行以上の文章を含むラベルを作ることができます。 作れる行数は、セットしてあるテープの幅によって違います。

## 重要ック 3.5mm幅テープでは、2行以上のラベルは作れません。

| テープの幅 | 最大行数 |
|-------|------|
| 3.5mm | 1行   |
| 6mm   | 2行   |
| 9mm   | 3行   |

| テープの幅 | 最大行数 |
|-------|------|
| 12mm  | 3行   |
| 18mm  | 3行   |

- テープの幅と行数に合わせて、自動的に文字の大きさは変わります。
   (ジャストフィット印刷)
- 文字の大きさを自由に決めた場合(60ページ)も、文字の大きさは行数に 合わせて自動的に変わります。

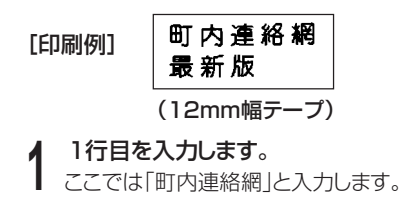

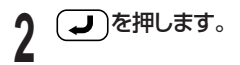

#### 2行目を入力します。 3

ここでは「最新版」と入力します。

- 文字を全部入力した後に、行を変えることもできます。行を変えたい位 置で、
- ・改行を取り消すときは、
   (対職)を押してマークを削除します。
- セットされているテープ幅に合わない行数にすると、「行数オーバー」と 表示され、印刷することはできません。そのときは行数を減らしてくださ  $U_{0}$
- ラベルデータを印刷するときは→38ページ
- ラベルデータを登録するときは→67ページ

## 縦書きのラベルを作る

ラベルは、通常は、横書きで印刷されますが、縦書きで印刷することもできます。

重要 1.・ 縦書きと横書きがまざったラベルを作ることはできません。

[印刷例]

白鳥あやめ

文字を入力した後、● 文字を入力した後、
● してから<sup>たて/35</sup>のを押します。

| 荷書き縦 | 書き |
|------|----|
|      | •  |

2 ② ② ③ 押して 磁告記を選び、 (思想)を押します。 印刷すると、縦書きのラベルになります。

•「横書き」に戻すときは、手順2のときに、「横書き」を選びます。

■「平成18年12月」などのラベルの作り方

[印刷例]

平成8年2月

「18」や「12」などは、記号一覧(123ページ)の記号を使用すると、簡単に上の 例のようなラベルを作ることができます。記号の入力方法については、84ページ をご覧ください。

## 裏表が逆さまなラベルを作る

透明ガラスの裏側に透明テープを貼るときや、別売の布転写テープを使っ てハンカチやTシャツなどに転写するときは、裏表が逆さまなラベルを作り ます。

ラベル全体が裏表逆さまな文字になります。

[印刷例]

松平吉宗 11才

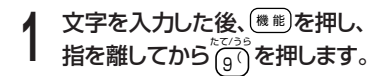

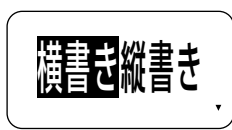

2 ◎ ◎ ◎ を押して、<u>障</u>悪を選び、 速度を押します。 印刷すると、裏表が逆さまなラベルになります。

・縦書きで、裏表が逆さまのラベルを作るときは、手順2で縦裏を選びます。

## 文章のバランスを整える(割付)

2行以上の文章のバランスを整えることができます。

•1行の文章のときは、割付の設定は無効です。 重要ソノ Â •定型フォーマット、名前シールでは割付の設定はできません。

2行以上の文章のときは、次のように文字数の少ない方が割付の対 象になります。

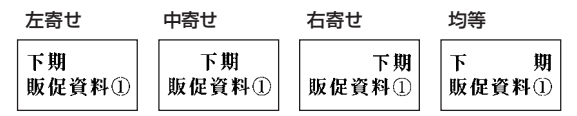

を押します。

- 文字を入力します。
- 機能を押し、指を離してから 2

3

8

を押して、「割付」の設定画面にします。

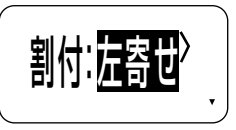

を押して、希望の割付の種類を表示させます。 4 ○ ○ を押すたびに、 均等中寄せ右寄せ左寄せと割付の種類が変 わります。

(実行)を押します。 5

印刷すると、割付されたラベルになります。

## 文字と文字の間隔を整える(文字間隔)

文字の間隔のバランスを整えることができます。

重要ッ、定型フォーマット、名前シールでは文字間隔の設定はできません。

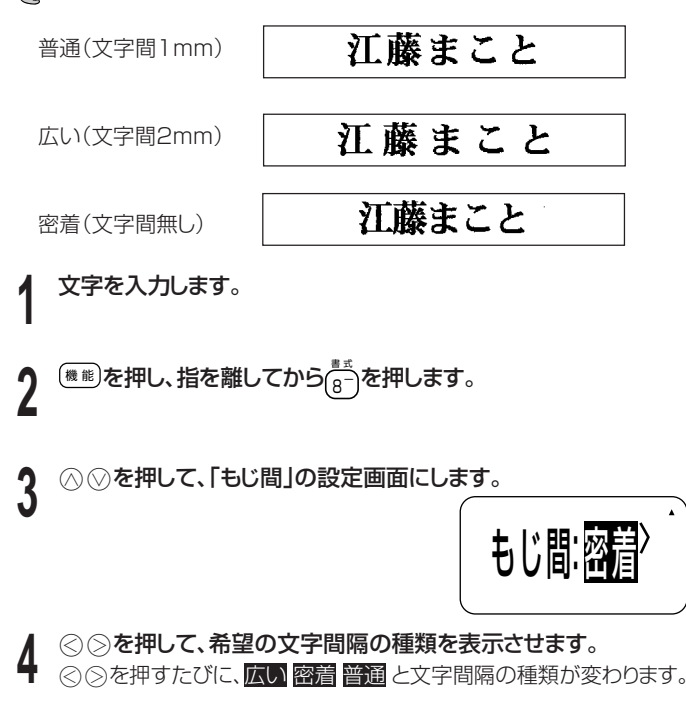

【 実行を押します。

印刷すると、文字間隔が調整されたラベルになります。

## 文字の大きさを決める

ラベルを作ると、最適な文字サイズで印刷されます。これは、セットされているテープの幅と文章の行数に合わせて、最適な文字サイズを自動的に設定しているためです(ジャストフィット印刷)。

ここではジャストフィット印刷ではなく、自由に文字の大きさを決める方法を説明 します。

文字単位で「1×1」~「4×4」倍まで自由に文字サイズを選択できます。 テープの幅によって、印刷できる文字サイズの最大値(縦方向)は異なりま す(テープ幅と行数・倍率一覧 134ページ)。

1×1

2×3

禁煙

禁煙

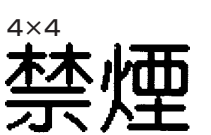

 縦書きと横書きとでは、印刷結果が異なる場合があります。たとえば、 1×2と指定すると、横書きでは横長に、縦書きでは縦長に印刷されま す(上の印刷例はすべて横書きで作成しています)。

1×2(横書き)

1×2(縦書き)

終日禁煙

終日禁煙

#### [例] 「禁煙」を1×3にする

(文字を入力します。

2 (●●● を押し、指を離してから (③) を押します。 ジャストフィット印刷のサイズが表示されま す。

**3** 「1~4」の数字を直接入力して、文字サイズを指定します。 ここでは、[1][3]と押します。

・文字サイズの指定は○○○○
 でも行うことができます。

4 (実行)を押します。 「どこから?」と表示された後、範囲の指定画面が表示されます。

5 ② ②を押して、指定する範囲の先頭にカーソルを移動します。 ここでは ②を2回押します。

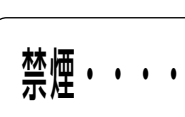

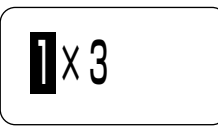

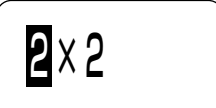

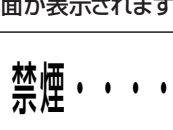

- - 「どこまで?」と表示された後、範囲の終点を指定する画面が表示 されます。

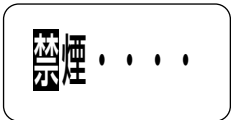

7 ② ② を押して、範囲の終点を指定します。 ここでは ③ を1 回押します。

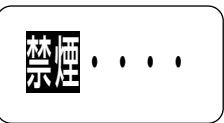

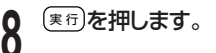

#### 微小フォントについて ●行数(入力した行数または選んだフォーマットの行数)と、テープ幅 によって、「微小フォント」となります(134ページ)。

- ●微小フォントには、次のような特徴があります。
  - •フォントの設定は、無効です(すべて同じフォントで印刷されます)。
  - 文字体または文字修飾を設定すると、きれいに印刷できないこと があります。
- ・ 絵文字は、きれいに印刷できないことがあります。

## フレームをつける

フリーラベルの文章にいろいろなフレームをつけることができます。 フレームの一覧は127、128ページをご覧ください。

重要ツ 3.5mm幅テープにフレームをつけることはできません。

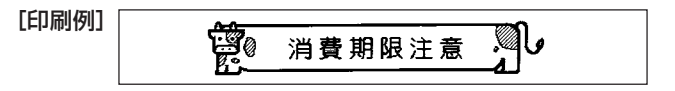

(9mm幅テープ)

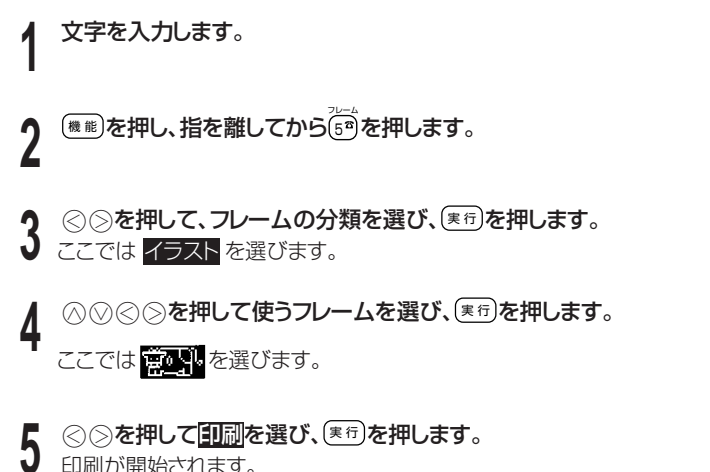

•「文字修飾」の指定は無効になります。

フレームをつける

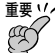

印刷するときは、65ページの注意事項をご覧ください。

#### ■文字単位でフレームをつける

3.5mm/6mm幅テープでは文字単位のフレームをつける 重要 いん ことはできません。

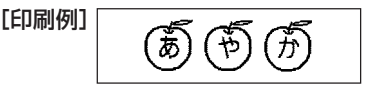

## 63ページの手順3で文字を選び、実行を押します。

2 ○○○を押して使うフレームを選び、実行を押します。 ここでは[りんご]を選びます。

#### ◇◇を押して創創を選び、(実行)を押します。 3

印刷が開始されます。

- 文字単位のフレームでは印刷できる行数は1行のみです。
- 「文字修飾」の指定は無効になります。
- 文字の大きさの設定は無効になり、常に1×1倍となります (18mm幅テープの場合は、常に2×2倍になります)。

#### フレーム印刷できる行数

テープ幅によって、フレーム印刷できる行数は異なります。 ※文字単位のフレームでは印刷できる行数は1行のみです。

|             | 18mm幅 | 12mm幅 | 9mm幅 | 6mm幅 |
|-------------|-------|-------|------|------|
| フレーム印刷できる行数 | 3行以内  | 3行以内  | 2行以内 | 1行   |

## 印刷時の注意事項

印刷するときには以下の点に注意してください。

- 42ページ「ラベルを貼る」、43ページ「テープを空送りする」をご参照の 上、操作してください。
- 要い
  - ・印刷中に、絶対に電源を切らないでください。
    - 印刷中に、本体のカセットカバーを絶対に開けないでください。
    - 印刷中に出てきたテープは、印刷が終了するまでさわらないでください。
    - 印刷の途中でテープがなくならないように十分残量のあるテープカートリッジをご使用ください。印刷の途中でテープがなくなったときは、(図消し)を押して印刷を中止してください。
    - テープ出口のまわりに、テープがたまらないようにしてください。
       テープがテープ出口をふさいでしまうと、テープがつまったり、
       故障の原因になります。

## テープをカットする

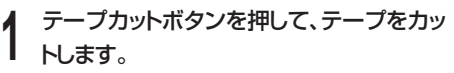

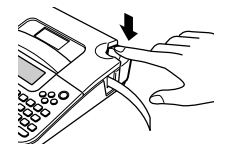

- テープを切るときは、本機をかたむけないで ください。
- テープカットボタンを必要以上に強く押さないでください。

重要ソク印刷がすべて終わったことを確かめてから、テープをカットしてください。印刷中にテープカットボタンを押すと、テープがつまったり、本機が壊れたりすることがあります。

#### 反射テープ、アイロン布テープについて

反射テープ、アイロン布テープは特殊な処理をしてあるテープです。 カットするときは、下記の手順にしたがってハサミなどをお使いください。

なお、本機で反射テープ、アイロン布テープをカットすると、カッター部分の寿命が短くなることがあります。ご注意ください。

- 1 印刷する
- 2 (機能)を押し、指を離してから())を押して、テープ送りをする
- 3 反射テープ、アイロン布テープを取り出し、ハサミなどを使ってカット する
  - ※ご使用後は、必ず本機から取り出して保管してください。

印刷時の注意事項

## 作成したデータを登録する・呼び出す

作成したデータをメモリーに記憶させておくことができます。記憶させることを登録といいます。 登録しておけば、いつでも呼び出して印刷したり、また内容を修正して違う データを作ることができます。

#### データを登録する

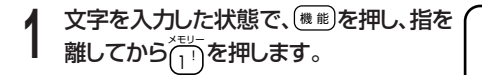

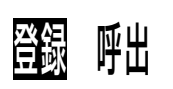

2 ⊗ ≫を押して <a>(思す)</a> <a>(思す)</a> <a>(思す)</a> <a>(思す)</a> <a>(思す)</a> <a>(思す)</a> <a>(思す)</a> <a>(B)</a> <a>(B)</a> <a

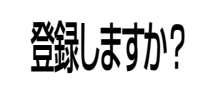

- 2 実行を押します。
  - 「しばらお待ちください」と表示された後、「登録完了」と表示され、最初の 画面に戻ります。
- ■要ツ・・登録データは1件のみです。上書きで登録されます。
  - ずでに登録データがある場合には、新たに登録することで前の登録 データは失われます。

・定型フォーマット、名前シールは登録できません。

## 登録したデータを呼び出す

登録したデータは、「データを登録する」の1の画面から呼び出します。

よろしいですか?

## | ◇ ◇を押して呼出を選び、(実行)を押します。

2 (\*1)を押します。 データが呼び出されます。 必要に応じて、修正・印刷してください。

## Memo

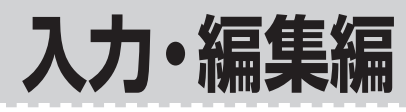

文字の入力や編集についての 基本的な説明をします。また、 フォント、文字修飾の指定に ついても説明しています。

## カーソルのはたらきと動かしかた

画面上で点滅している\_をカーソルといいます。 カーソルとは、文字を入れる位置を示した目印のことです。

文字キーを押すと、カーソルの位置に文字が入ります。

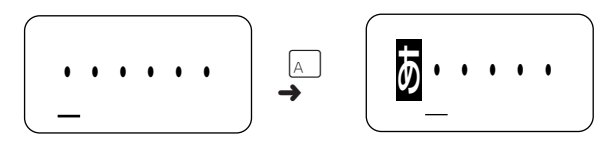

| $\bigotimes$                 | 左にカーソルが移動<br>する     | $\bigcirc$                                                | 右にカーソルが移動<br>する     |
|------------------------------|---------------------|-----------------------------------------------------------|---------------------|
| (機能)を押し、<br>指を離してから<br>≪ を押す | 文章の先頭にカーソル<br>が移動する | <ul> <li>機能を押し、</li> <li>指を離してから</li> <li>≫を押す</li> </ul> | 文章の最後にカーソ<br>ルが移動する |

スクロールとは 画面にかくれている文字を見るためには、〇〇を押して、かくれている部 分にカーソルを動かします。これをスクロールといいます。 (〇〇)を押した方向に文字がないときは、カーソルは動きません。)

## ローマ字入力?それともかな入力?

キーを押して文字を画面にあらわすことを、入力といいます。 文字を入力する方法には、ローマ字入力とかな入力があります。

- ローマ字入力とは…
   アルファベットを使ったローマ字よみでひらがななどを入力する方法です。
- かな入力とは…

文字キーを数回押して文字をめくっていき、入力する方法です。

購入後はじめて使うときや、メモリーの初期化をした後では、ローマ字入力の状態になっています。

## ローマ字入力とかな入力を切り替える

(優略)を押し、指を離してから ● を押します。 画面に「かなめくり」と1秒間表示されて、「かな入力」の状態になります。 もう一度(優略)を押し、指を離してから● を押すと、画面に「ローマ字」と1秒 間表示されて、「ローマ字入力」の状態に戻ります。

•現在の設定状態を確認するときは、以下の"「設定」で切り替える には"の手順3の画面で確認することができます。

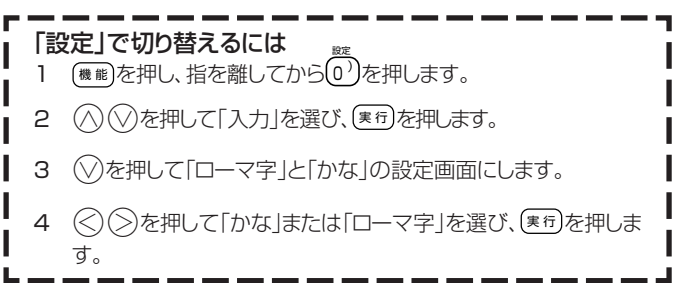

71

人力・編集編

字入力?

それともかな入力の
# 入力する文字の切り替え方法

文字キーは、1つで数種類の文字が入力できるようになっています。 ■を押して、ひらがな・カタカナ・アルファベット・記号が入力できるように、 切り換えます。

ここでは
言
を
例
に
とって、
説
明
し
ます。

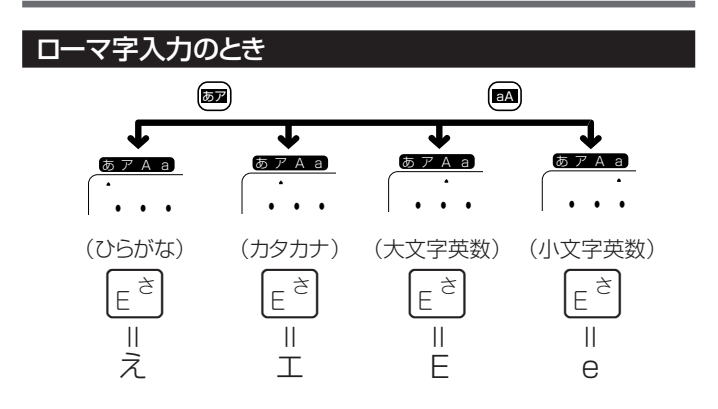

かな入力のとき

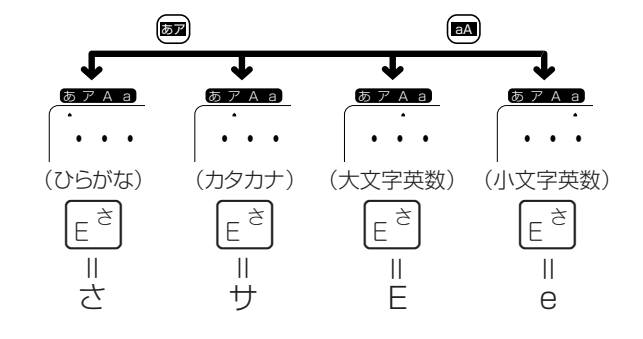

# ひらがな・カタカナの入力

ここではローマ字入力で説明します。

ひらがなの入力

[例] さくら

1 
■を何回か押して、画面上の「あ」に
▲をつけます。

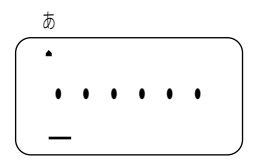

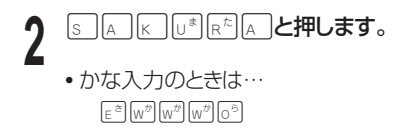

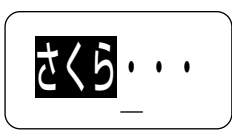

#### 

「無変換」とは、漢字に変換しないでひらがなのまま確定するという意味です。

### カタカナの入力

[例] サクラ

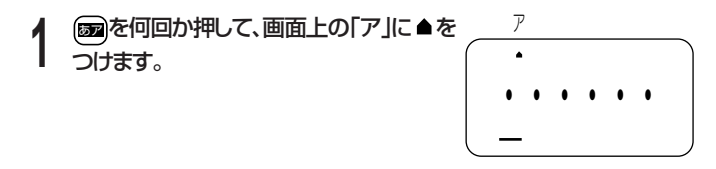

- - かな入力のときは…
     E<sup>き</sup>(w<sup>\*</sup>) (w<sup>\*</sup>) (w<sup>\*</sup>) (o<sup>5</sup>)

サクラ・・

カタカナを入力すると、そのまま確定されます。

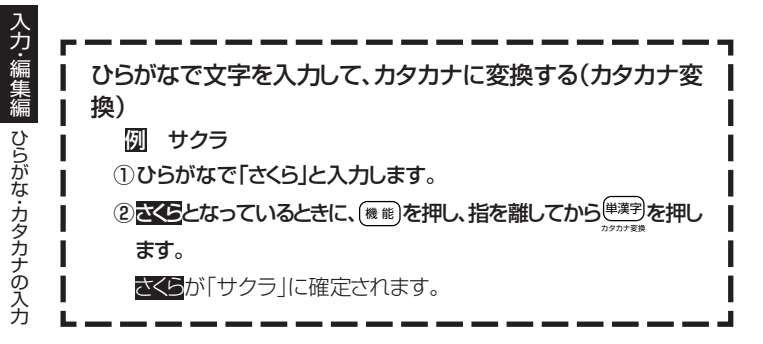

### いろいろな文字の入力方法

|     | 例   | ローマ字入力                                          | かな入力                                                                                                    |  |
|-----|-----|-------------------------------------------------|----------------------------------------------------------------------------------------------------|--|
| 促音  | いった | Ι <sup>ψ</sup> Τ <sup>τ</sup> Τ <sup>τ</sup> Α  | $ \begin{array}{c} \mathbb{Q}^{\texttt{J}} \mathbb{Q}^{\texttt{J}} \mathbb{R}^{\texttt{L}} \mathbb{R}^{\texttt{L}} \mathbb{R}^{\texttt{L}} \mathbb{R}^{\texttt{L}} \\ \mathbb{R}^{\texttt{L}} \mathbb{R}^{\texttt{L}} \end{array} \\  \end{array} $                                                                                                    |  |
| 拗音  | きょう | K Y <sup>tt</sup> O <sup>5</sup> U <sup>‡</sup> | $ \begin{array}{c} W^{\prime\prime} W^{\prime\prime} \\ \downarrow^{\prime\prime} \\ \downarrow^{\prime\prime} \\ \downarrow^{\prime\prime} \\ \downarrow^{\prime\prime} \\ \downarrow^{\prime\prime} \\ Q^{\prime\prime} \\ Q^{\prime\prime}$ |  |
| 濁音  | ぼく  | BO <sup>5</sup> KU <sup>*</sup>                 |                                                                                                    |  |
| 半濁音 | ぱぱ  | P <sup>D</sup> A P <sup>D</sup> A               |                                                                                                    |  |
| 句点  | 0   |                                                 |                                                                                                    |  |
| 読点  | `   | ₽7F, I.                                         | 97h, I                                                                                                    |  |
| 長音  | _   | シフト 🛛 または 🖃                                     | \$7F8_                                                                                                    |  |
| 中黒  | •   | ≥7h6°                                           | \$7F6.                                                                                                    |  |
| を   |     | W <sup>th</sup> O <sup>5</sup>                  | P <sup>D</sup> P <sup>D</sup>                                                                                                    |  |
| h   |     | NN                                              | P <sup>D</sup> P <sup>D</sup> P <sup>D</sup>                                                                                                    |  |
| 空白  |     | 空白                                              | 空白                                                                                                    |  |
| ヴ   |     | 「ァ」表示(カタカナ<br>入力状態)のときに<br>V_U <sup>*</sup>     | 「ァ」表示 (カタカナ<br>入力状態) のときに<br>[a <sup>*]</sup> [a <sup>*]</sup> [a <sup>*]</sup>                                                                                                    |  |
| カ   |     | X K A または<br>K ジフトA                             |                                                                                                    |  |
| ケ   |     |                                                 | $ \begin{bmatrix} W_{\mu} \\ W_{\mu} \\ W_{\mu} \end{bmatrix} \begin{bmatrix} W_{\mu} \\ W_{\mu} \\ W_{\mu} \end{bmatrix} \begin{bmatrix} W_{\mu} \\ W_{\mu} \\ W_{\mu} \\ W_{\mu} \end{bmatrix} \begin{bmatrix} W_{\mu} \\ W_{\mu} \\ W_{\mu} \\ W_{\mu} \end{bmatrix} \begin{bmatrix} W_{\mu} \\ W_{\mu} \\ W_{\mu} \\ W_{\mu} \\ W_{\mu} \end{bmatrix} \begin{bmatrix} W_{\mu} \\ W_{\mu} \\ W_{\mu}$                                                                                                    |  |

ローマ字よみの詳細については、「ローマ字入力一覧」(117ページ)を参照してください。

かな入力時の詳細については「めくり候補一覧」(121ページ)を参照してください。 \*ローマ字入力のときは回と組み合わせて文字キーを押すと小文字(拗音)になり ますが、やゆよあいうなど拗音にすることができる文字に限ります。(小文字の入力 については120ページを参照してください。)

# 漢字の入力

漢字を入力するには、まずその漢字の「よみ」をひらがなで入力します(例: 「花」→「はな」)。

ひらがなから漢字に変えることを変換といいます。使いたい漢字が表示されたら、(医す)を押して、ほかの文字に変わらないように確定します。

ひらがなから漢字に変換する方法は、次のとおりです。

- ・文章を入力してから変換する
- 同音異義語を変換する(例:公園、後援など)
- ・漢字1文字分ずつ変換する(当て字やむずかしい固有名詞などの変換)

### 文章を入力してから変換する

文章を入力してから、まとめて漢字に変換します。 まとめて変換できる文字数は、32文字までです。

### [例] 今日行きます

| 「きょういきます」をひらがなで入力し | ます。

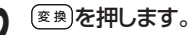

「きょういき」と「ます」という2つの言葉
 と認識されたため、「境域」と変換されます。

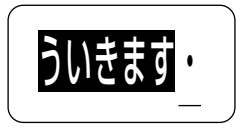

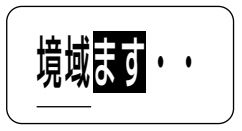

「境域」に下線がついています

ヘカ・編集編

漢字の入力

- 2 ⊘を2回押します。
- 「きょういき」を「きょう」という言葉に区切るためです。

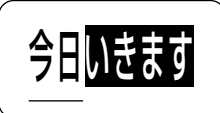

「今日」に変換されます

実行を押します。 「いき」と「ます」という2つの言葉が残ったと認識されたため、「いき」 が「意気」に変換されます ○を2回押します。 5 今日意気ます 「いき・ます」を「いきます」という言葉 にするためです。 (変換)を何回か押して、「行きます」にし 6 ます。 今日行きます (変換)を押すたびに、「いきます」に当て はまる言葉が次々と表示されます。 「行きます」が表示されたら、(実行)を 日行きます・ 押します。 「行きます」が確定されます。 カーソルと下線の違い カーソルは、文字が入る位置を示した目印で、点滅して画面に表示さ れます。ひらがなを漢字に変えるときにつく下線は、「現在、変換する ことができる部分 を示した印です。 下線がついているときに取消しを押すと、「よみ」の状態に戻ります。 取消し (変換 例 きょう 今日 きょう

「よみ」を入れて (変換)を押しても目的の漢字に変換できないときは、単漢字変換を試してみましょう。(79ページ)

ヘカ・編集編

漢字の入力

#### 同音異義語を変換する

複数の漢字が当てはまる「よみ」(同音異義語)を変換する方法を説明します。

- [例] 公園
- ▲ 「こうえん」と入力し、 変換を押します。

「こうえん」に合った漢字の候補が表示され ます。

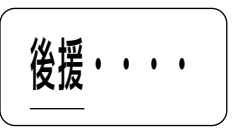

- 2 (変換)を何回か押して、「公園」にします。 (変換)を押すたびに、「こうえん」に当てはまる言葉が次々と表示されま す。
- **3** 「公園」になったら、<sup>(実行)</sup>を押します。 「公園」が確定されます。

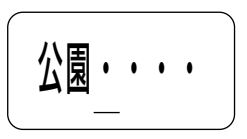

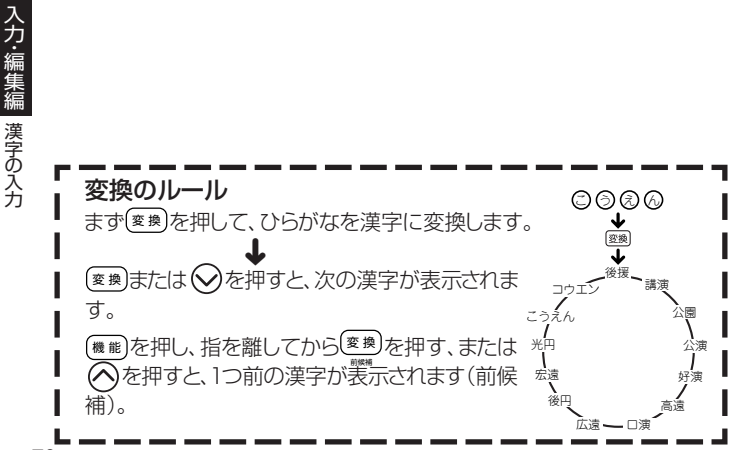

### 漢字1文字ずつ変換する(単漢字変換)

当て字やむずかしい固有名詞などを変換するときは、1字ずつ目的の漢字 に変換します。

[例] 敦廣(あつひろ)

「あつひろ」をひらがなで入力します。

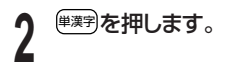

| 2 | ○○○○を押して、 該 ○○○ ○○ ○ |
|---|----------------------------------------------------------------------------------------------------|
| J |                                                                                                    |

**4** (寒行)を押します。 「敦」が確定されます。

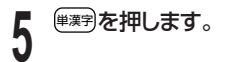

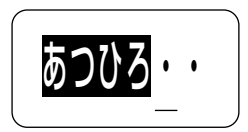

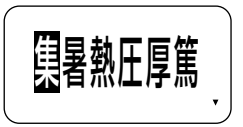

「あつ」に合った漢字が いくつか表示されます

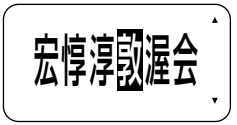

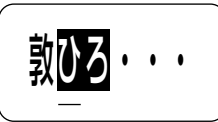

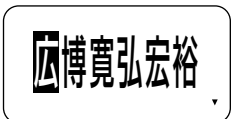

ヘカ・編集編

漢字の入力

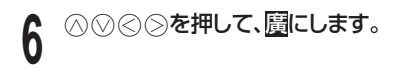

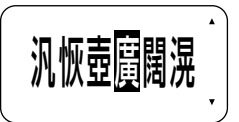

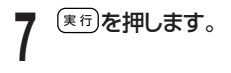

| 敦廣 | • | • | • | • |  |
|----|---|---|---|---|--|
|    |   |   |   |   |  |

3のときにもう一度(#)案)を押すと変換対象の範囲が「あつ」から「あ」となります。

(単)案字を押すごとに、変換対象の範囲が変化します。)

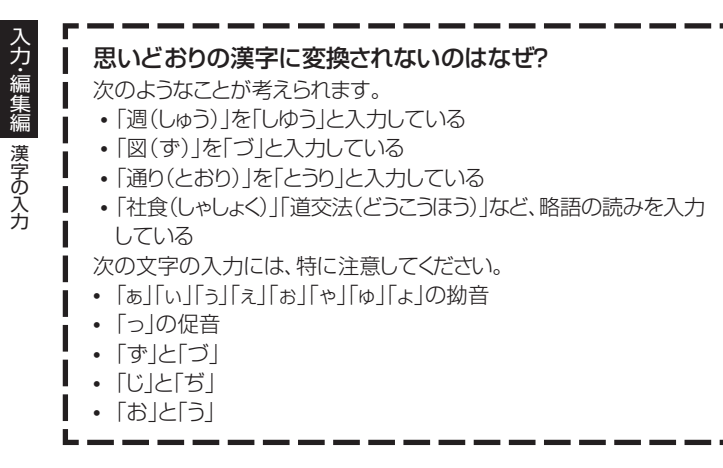

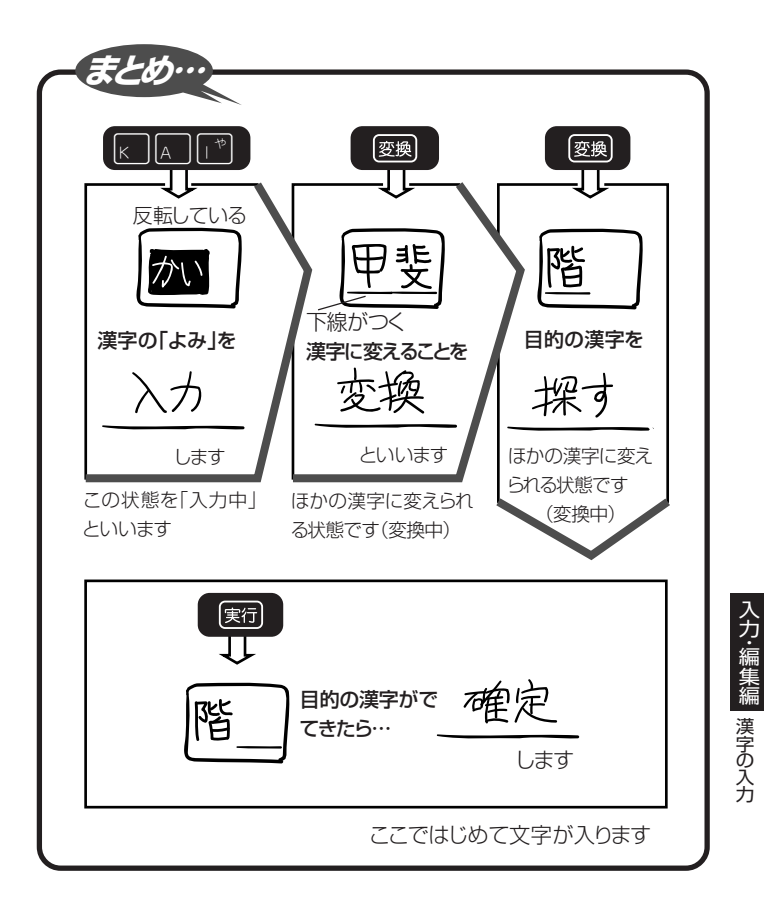

# アルファベットや数字の入力

アルファベット、数字の入れかたを説明します。

### アルファベット(大文字)の入力

[例] AKI

■を何回か押して、画面上の「A」に ●をつけます。

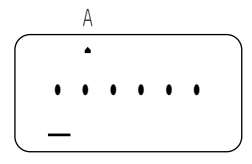

● ▲ ▲ ● と押します。

アルファベットは、キーを押したと同時にその文字に確定されます。

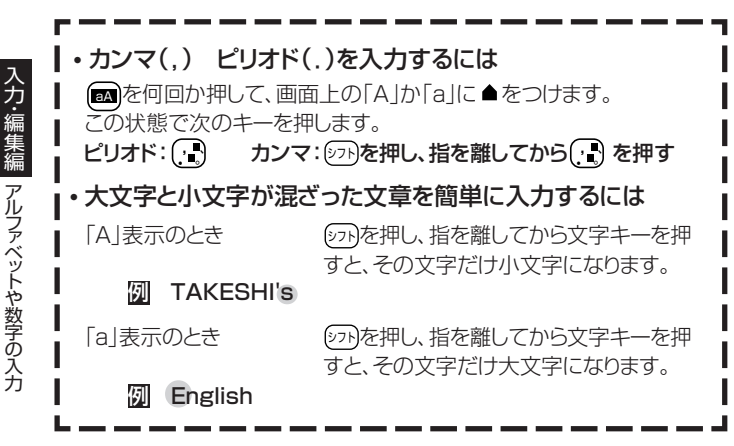

## アルファベット(小文字)の入力

[例] aki

【 ■を何回か押して、画面上の「a」に ▲ をつけます。

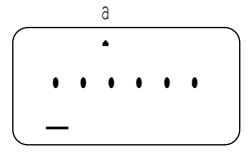

2 A K どと押します。 アルファベットは、キーを押したと同時に その文字に確定されます。

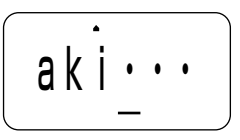

### 数字の入力

- [例] 123
- 「!??」3◎と押します。

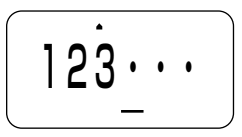

# 記号の入力

ふつうの文字のほかに、いろいろな記号を入れることができます。

### キーに印刷されている記号

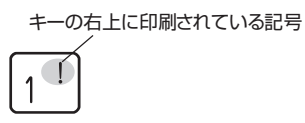

キーの右上に印刷されている記号が入り ます。

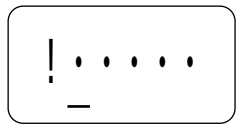

その他の記号 …《》☞4♥魏♪

記号は「点など」「かっこ」「矢印」「数字」「丸など」「単位」「その他」の7つのグ ループに分かれています。123ページの記号一覧を見ながら、使いたい記 号がどのグループに入っているのかを確かめてください。

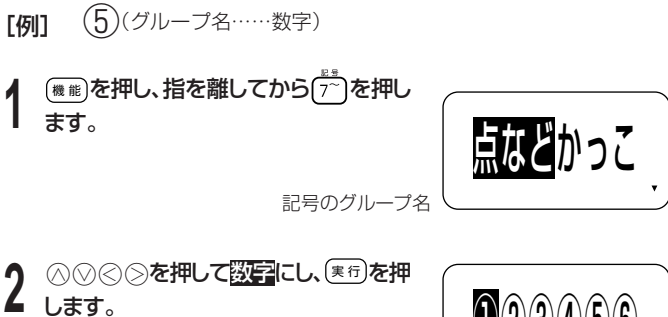

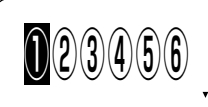

) 🛇 🗇 を押して <u> </u>にし、 実行 を押 します。

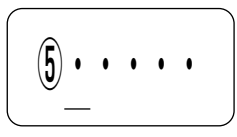

# 絵文字の入力

内蔵の絵文字を使うことができます。絵文字は13のグループに分かれています。

124~126ページの絵文字一覧を見ながら、使いたい絵文字がどのグ ループに入っているのかを確かめてください。

また、文字体の指定は無効です。

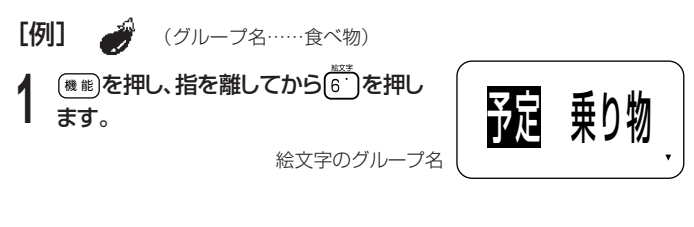

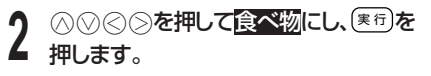

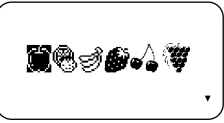

● ○ ○ ○ を押して「」にし、<sup>実行</sup>を押 します。

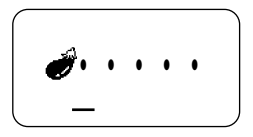

入力・編集編
絵文字の

# 文字を修正・削除するときは

文字を間違えて入力したときの直しかたと、入力してあるすべての文字を削除する方法を説明します。

### 間違った文字を消す

■文字を1文字ずつ消す(カーソルの上の文字を消す)

[例] 「たたろう」の「た」を消して「たろう」に直す

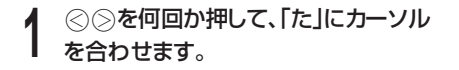

たたろう・・

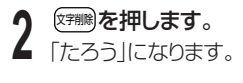

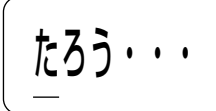

■文字を1文字ずつ消す(カーソルの前の文字を消す) [例] 「たろうう」の最後の「う」を消して、「たろう」に直す

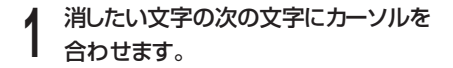

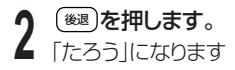

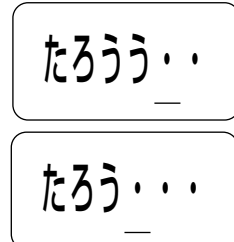

#### 確定前に文字を消すには…

にたろうなど、文字にの近年なっているとき(確定前)に文字を消すときも、 (空間)を押して消します。

確定→81ページ

### すべての文字を消す(文削除)

入力中の項目の文章をすべて消します。

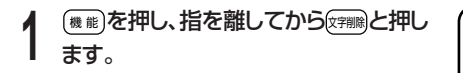

削除しますか?

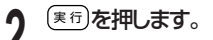

• 画面にあった文字はすべて消えます

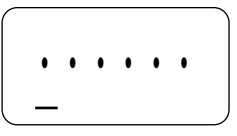

#### 間違った文字を直す

間違った文字を直す方法は、文字の入力方法が「挿入」状態になっているか、 「上書き」状態になっているかで違ってきます。

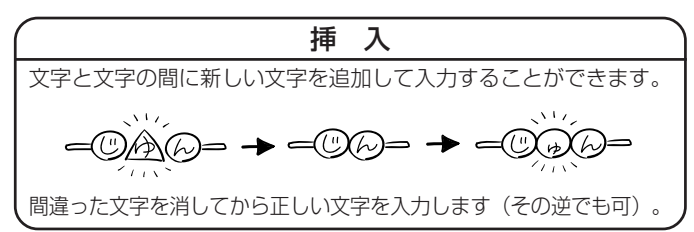

# 

#### ■「上書き」にするとき

ジアを押し、指を離してから 画面に「上書き」と1秒間表示されて「上書き」の状態になります。

もう一度のかを押し、指を離してからのでを押すと、画面に1秒間「挿入」と表示されて「挿入」状態に戻ります。

•現在の設定状態を確認するときは90ページの「「設定」で切り替えるには"の手順2の画面で確認することができます。

#### ■間違った文字を消して正しい文字を入力する(「挿入」状態)

#### [例] 「たらう」を「たろう」に直す

▲ ○○を押して「ら」にカーソルを合わせます。

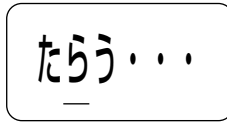

▲ 「ら」が削除され、「う」が「ら」の位置に移動します。

3 「ろ」を入力し、<br/>
(機能)を押し、指を離して<br/>
から(寒行)を押します(確定します)。

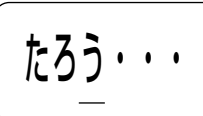

■間違った文字の上に正しい文字を入力する(「上書き」状態)

〇〇を押して「ら」にカーソルを合わせます。

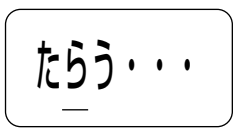

2 「ろ」を入力します。 「ら」が「ろ」になります

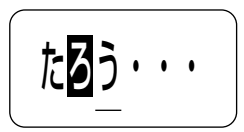

「設定」で切り替えるには

- 1 (機能)を押し、指を離してから(0)を押します。
- 2 ○○を押して「入力」を選び、寒行を押します。
- 3 ⊗ ⊗を押して「上書き」または「挿入」を選び、 寒母を押します。

#### 文字を入れるときは

「上書き」のときは、入力済みの文字が消されて新たな文字に入れ替わります。間違って必要な文字を入れ替えることのないように、文字を 入力するときは「挿入」にすることをおすすめします。

### 文字が抜けていたら…

「挿入」状態のときには、文字を追加することができます。

#### [例] 「みん」を「みかん」にする

- ▲ を押して、「ん」にカーソルを合わせます。
  「ん」の前に文字を入れるためです。
- 2 「か」を入力し、<br/>
  (機能)を押し、指を離して<br/>
  から<br/>
  (確定します)。

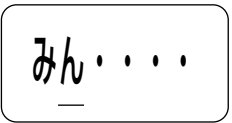

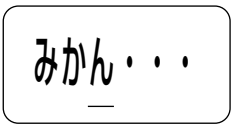

「ん」の前に「か」が入ります

## 確定前に文字を直したり追加するには… たらうなど、文字にのが重なっているとき(確定前)に文字を直したり追加するときも上と同じ操作で直します。 確定→81ページ 「上書き」で文字を直すときは 直す文字数に注意してください。直す文字数よりも多く入力してしまう と、必要な文字まで新しい文字に入れ替わってしまいます。

# 書体(フォント)を変える

入力済みの文字の形(書体)を、和文2書体、かな・英数6書体の中から選ぶ ことができます。

また電源を入れたときの書体を決める設定方法についても説明しています。

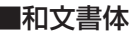

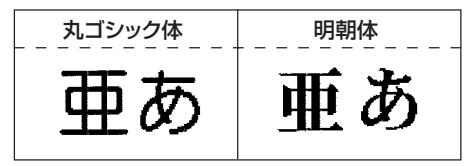

■かな・英数書体

| 丸ゴシック体     | 明朝体      |
|------------|----------|
| あアA1       | あアA1     |
| ボンジュール<br> | メロディ<br> |
| あアA1       | あアA1     |
| パレット       | プロディース   |
|            | +        |

 メモリーリセット後は、「和文:丸ゴシック体」「かな・英数:和文同 (丸ゴシック体)」に設定されています。

### 入力済みの文字の書体を変える

# 定価¥39,800

[例] (「定価」を丸ゴシック体に、「¥39,800」をメロディにする)

▲ 文字を入力します。

? (機能)を押し、指を離してから(2?)を押します。

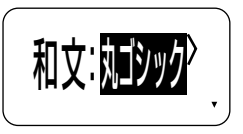

3 ○○を押して<u>丸ゴシック</u>を選び、<sup>便行</sup>を押します。

(和文の書体の種類を選びます。)

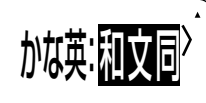

4 ○ ○を押してメロディを選び、(案団)を押します。 (かな・英数の書体の種類を選びます。) ※和文画を選ぶと、和文と同じ書体の設定になります。

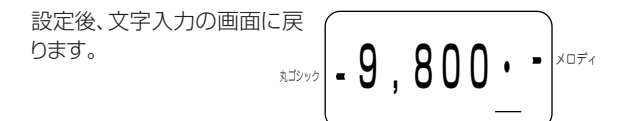

ヘカ・編集編

|書体(フォント)を変える

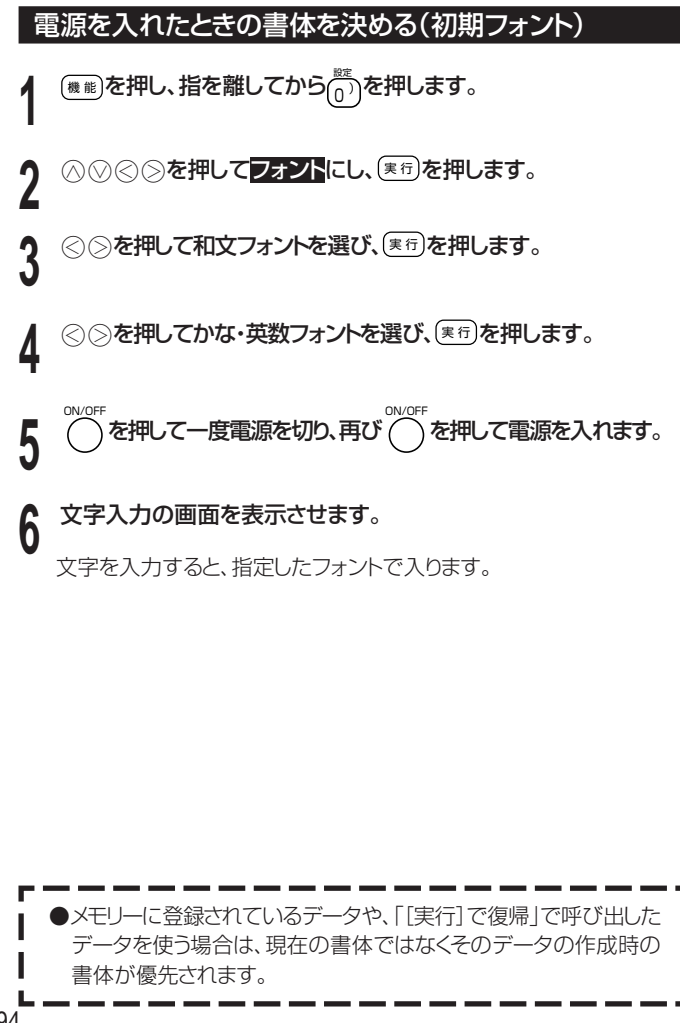

94

# 文字を目立たせる

文字を「太字」「白抜」にして目立たせることができます(文字体)。

• 絵文字は、文字体の指定はできません。

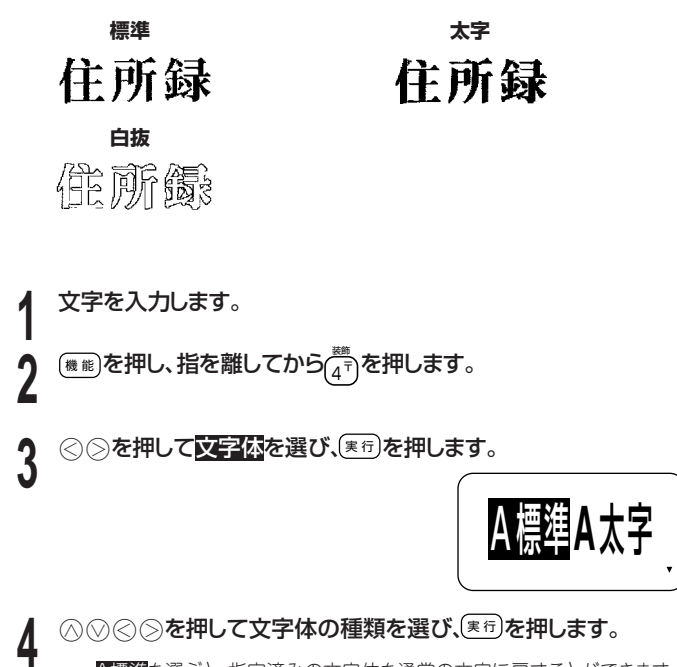

 

 へ標準 を選ぶと、指定済みの文字体を通常の文字に戻すことができます。

 設定後、文字入力の画面に戻ります。

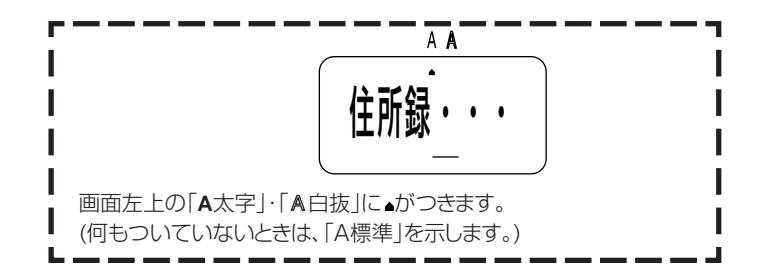

# 文字に飾りをつける

フリーラベルでは、文字に網を重ねたり、下線をつけたり、枠をつけたりする ことができます。

また、定型フォーマットでは、フォーマットにより枠をつけることができます。

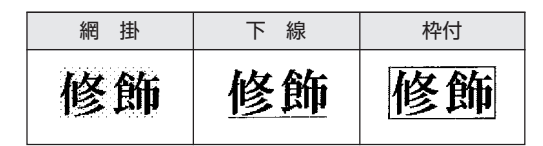

### 文字修飾を指定する

- ▲ 文字を入力します。
- 2 <sup>(●●●</sup>を押し、指を離してから(4<sup>-1)</sup>を押します。 3 ⊗ ◎を押して **■●○○**を押して **■●○○○**を押して **■●○○○**を押して **■●○○○**を押して **■●○○○**を押して **■●○○○**を押して **■●○○○**を押して **■●○○○**を押して **■●○○○**を押して **■●○○○**を押して **■●○○○**を押して **■●○○○**を押して **■●○○○**を押して **■●○○○**を押して **■●○○○○**を押して **■●○○○**を押して **■●○○○**を押して **■●○○○**を押して **■●○○○**を押して **■●○○○**

# 4 ○○○○を押して文字修飾の種類を選び、(実行)を押します。

- 定型フォーマット、名前シールでは、フォーマットによって「枠付」に固定 されているものと「枠付」を選べるものがあります。「網掛」はフォーマットによっては固定されています。「下線」を選ぶことはできません。
- ・設定後、文字入力の画面に戻ります。

ヘカ・編集編 文字に飾りをつける

#### こんな文字修飾もできます

網掛、下線、枠付の飾りを重ねてつけることもできます。 文字修飾を重ねてつける場合は、97ページの手順2~4の操作を 繰り返して設定してください。

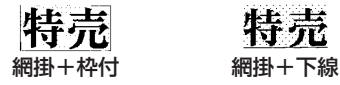

- 文字の大きさによっては、以下の現象が起きることがあります。
  - ・ 枠と文字が重なって印刷される。
  - 下線と文字が重なって印刷される。
  - ・ 枠と下線が重なって印刷される。

# Memo

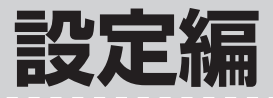

文字の入力方法や画面の明る さなど、本機を操作するため の設定方法について説明しま す。

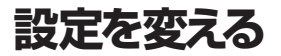

文字の入力方法や画面の明るさなどの設定を使いやすいように変更することができます。

#### 設定できる項目

(機能)を押し、指を離してから(の)を押すと、右の 画面が表示されます。

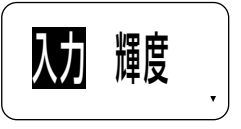

○○○○で設定したい項目を選んで画面を 切り替え、設定を変更します。

設定に入るときの画面によっては、一部の項目が表示されないことがあります。

| 設定項目         |             | 内容             | ページ |
|--------------|-------------|----------------|-----|
| 入力           | 挿入/上書き      | 入力モードを切り替える    | 90  |
|              | ローマ字入力/かな入力 | 入力方法を決める       | 71  |
| 輝度           |             | 画面の濃淡を調整する     | 101 |
| 濃度           |             | 印刷の濃さを調整する     | 102 |
| フォント(初期フォント) |             | 入力文字の最初の書体を決める | 94  |
| デモ印刷         |             | ラベルの印刷例を印刷する   | 102 |

設定を変える

### 画面の明るさを変えたい

画面の表示が見えにくいときは、画面の明るさ(コントラスト)を調整することができます。

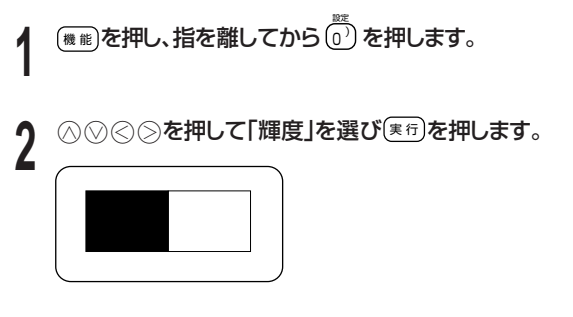

3 ○ ○を押して明るさを調整し、(実行)を押します。
○を押すごとに薄く、○を押すごとに濃くなります。

#### 印刷の濃さを変えたい

印刷された文字が薄かったり、濃かったりしたときは、お好きな濃さに変える ことができます。

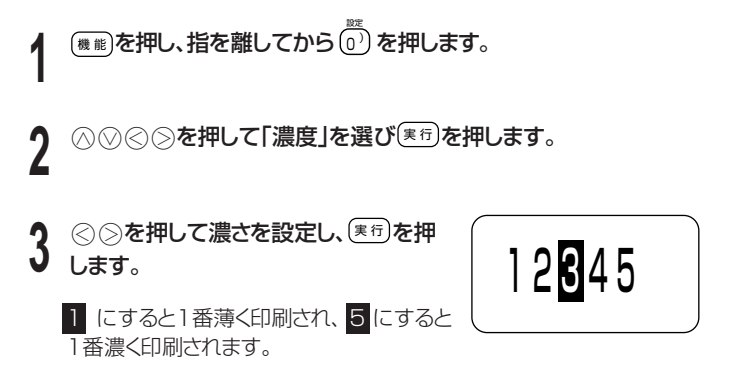

印刷の濃さの設定を変更しても、使用環境や使用状況が変わらない場合は、
 実際に印刷される濃度が変わらないことがあります。

#### サンプルデータを印刷する(デモ印刷)

内蔵のサンプルデータを印刷して、本機でどんなラベルが作れるかを見る ことができます。

■要ジ デモ印刷を行うと、前回作成したデータは消えてしまいます。大切な データの場合には、登録してから印刷をしてください。 また、ノートなどに控えをとっておいてください。 (データの登録→67ページ)

設定を変える

# テープカートリッジがセットされていることを確認します。 ・テーブカートリッジについて→30ページ

- 2 電源が入っているときは のでを押して電源を切ります。
- ? ○○を押して電源を入れます。

「[実行]で復帰」と表示された場合は、
感じを押します。

- ↓ <sup>●●</sup>を押し、指を離してから <sup>●●</sup>を押します。
- 5 ○○○○を押して「デモ印刷」を選び、(東行)を押します。

#### 

- •印刷が始まります。
- セットしているテーブカートリッジの幅によって、印刷される内容は異なります。
- 7 印刷が終了したら⊘⊘を押して終了を選び、(実行)を2回押します。

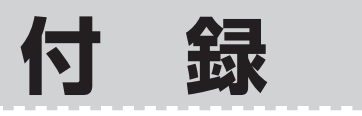

# 電源について

本機を使うときは、電源として同梱のアルカリ乾電池のほかに、別売の ACアダプターを使うことができます。

#### 別売のACアダプターで使う

別売のACアダプター(AD-A95100L)を使用すると、乾電池をセット しなくても本機を使うことができます。 ※ACアダプターは「AD-A95100IJ」も使用することができます。

#### ■取り付ける

- ■要ツ・・別売のACアダプター以外は使用しないでください。
  - 「電池からACアダプターに切り替えるとき」「ACアダプターから 電池に切り替えるとき」は、必ず、一度電源を切ってからACアダプ ターの接続や電池のセットをしてください。電源を入れた状態で 行うと、電源が切れて作成中の文章が消去される場合があります。
- ACアダプターのプラグを、本機の ACアダプター接続用端子に差し込みます。

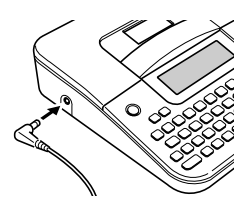

ACアダプターをご家庭のコンセント<AC100V>に差し込みます。

電源について

付録

■取り外す

- - 「電源が入っている状態」や、電源を切った後も、表示画面が完 全に消えるまでは、ACアダプターや乾電池(27ページ)を取り 外さないでください。一時的に保存された作成中の文章や本機 に登録した文章、設定された内容が消去されてしまいます。
- 3 本機のACアダプター接続用端子から ACアダプターのプラグを抜きます。

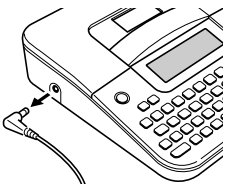

▲要ジ 電源コードの両端部分は、無理に曲げたり、ねじったり、引っ張ったりしないでください。また、電源コードの両端部分が折り曲げられた状態で保管しないでください。コードが断線して故障の原因となります。

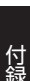

電源について

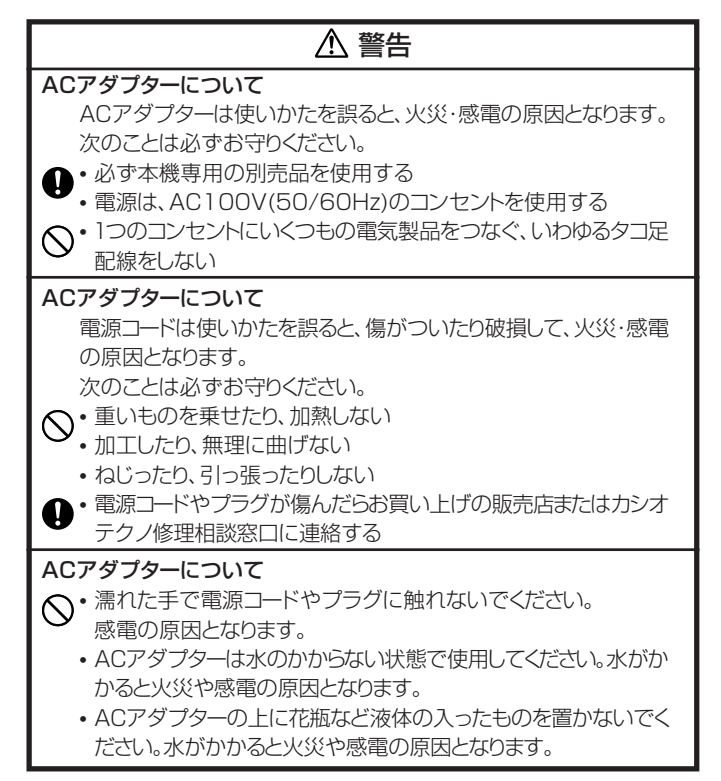

付録

### \land 注意

#### ACアダプターについて

ACアダプターは使いかたを誤ると、火災・感電の原因となることがあります。次のことは必ずお守りください。

- ●・ストーブ等の熱器具に近づけない
  - ・プラグを抜くときは、電源コードを引っ張らない(必ずACアダプ ター本体を持って抜く)
  - ▶ ACアダプターのプラグはコンセントの奥まで確実に差し込む
    - ・旅行などで長期間使用しないときはACアダプターのプラグをコンセントから抜く
    - ご使用後は電源スイッチを切り、ACアダプターのプラグをコンセントから抜く
    - ACアダプターの刃と刃の周辺部分にほこりがたまらないよう に、コンセントから抜いて、年1回以上清掃する。
# お手入れの方法

プリンターヘッドやゴムローラーがよごれていると、ラベルにきれいに 印刷されません。次の手順にしたがって、プリンターヘッドやゴムロー ラーをきれいにしてください。

## 綿棒できれいにする

<sup>重要</sup>
・プリンターヘッドやゴムローラーのお手入れは、綿棒などのや
わらかいもので行ってください。また、綿棒は極細タイプをお
使いになることをおすすめします。

テープカートリッジ収納部カバーを開けます。

 テープカートリッジが装着されているときは、テープカートリッジを取り 出します。

## 2 アルコールを浸した綿棒でプリンターヘッド、ゴムローラーの 表面をふきます。

ローラーとヘッドが接触する部分を 重点的にふいてください。

- ゴムローラーは、(機能)を押し、指を離してから・1000
   から・1000
   を押すと回転します。
- 市販のカセットテープレコーダー用の ヘッドクリーニングキットもご使用になれ ます。

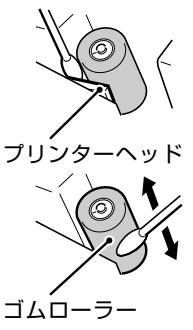

付録

お手入れの方法

## クリーニングテープを使う

別売のクリーニングテープ(XR-18CLE)を使うこともできます。

### ✔ テープカートリッジ収納部カバーを開けます。

- テープカートリッジが装着されているときは、テーブカートリッジを取り 出します。
- 2 クリーニングテープを本機に装着します。
- 3 ○○○を押して電源を入れます。
- 4 を押し、指を離してから <sup>→</sup> を押して、「テープ送り」を1~ 2回行います。

詳しくはクリーニングテープに付属の取扱説明書をご参照ください。

## 本体もお手入れしましょう

やわらかい布を水に浸してから固くしぼって、本体を拭いてください。 本体を傷つけるので、ベンジン、アルコールやシンナーなどの揮発性 のものは使わないでください。

# こんなときは (トラブルシューティング)

本機がうまく動かないときには、次の対処方法にしたがってトラブルを 解決してください。次の対処方法で解決できないトラブルは、故障してい る可能性もありますので、お買い上げ店、もよりの本機取扱店、もしくは カシオテクノ修理相談窓口にご相談ください。

| 症状      | 考えられる原因      | ご確認ください            |
|---------|--------------|--------------------|
| ● ∩ を押し | 画面の明るさが適切でな  | 画面の明るさの設定を調整してく    |
| ても何も表   | い            | ださい。(101ページ)       |
| 示されない   | 乾電池が消耗している、ま | 新しい単3形アルカリ乾電池と交    |
|         | たは指定以外の乾電池を  | 換するか、別売のACアダプターを   |
|         | 使用している       | ご使用ください。           |
|         | 乾電池が正しくセットされ | 正しくセットし直してください。(24 |
|         | ていない         | ページ)               |
|         | ACアダプターがきちんと | 別売のACアダプターを正しく接続   |
|         | 接続されていない     | してください。(104ページ)    |
| ●正しく終了  | 「空白」だけが入力されて | 印刷したい文章を入力してくださ    |
| するが何も   | いる           | い。                 |
| 印刷されな   | テープが終了している   | 新しいテープカートリッジと交換し   |
| い       |              | てください。             |
| ●印刷が不鮮  | プリンターヘッドやゴム  | クリーニングをしてください。     |
| 明になった   | ローラーに、汚れ、ゴミ、 | (109ページ)           |
| ●印刷がきれ  | 異物が付着している    |                    |
| いにできな   | インクリボンのたるみに  | インクリボンを巻き取り、テープ    |
| い       | よるしわが発生した    | カートリッジを正しくセットし     |
| ●印刷が薄い  |              | 直してください。(30ページ)    |
|         | 乾電池が消耗している   | 新しい単3形アルカリ乾電池と     |
|         |              | 交換するか、別売のACアダプ     |
|         |              | ターをご使用ください。        |

| 症状        | 考えられる原因       | ご確認ください             |
|-----------|---------------|---------------------|
| ●印刷が不鮮    | テープカートリッジが正しく | 正しくセットし直してください。     |
| 明になった     | セットされていない     |                     |
| ●印刷がきれ    |               |                     |
| いにできな     | 印刷濃度の設定が薄い    | 印刷濃度を濃く設定してください。    |
| い         |               | (102ページ)            |
| ●印刷が薄い    |               |                     |
| ●印刷されな    | 乾電池が消耗している、ま  | 新しい単3形アルカリ乾電池と交     |
| い         | たは指定以外の乾電池を   | 換するか、別売のACアダプター     |
|           | 使用している        | をご使用ください。           |
| ●印刷中に電    | 乾電池が消耗している。ま  | 新しい単3形アルカリ乾電池と交     |
| 源が切れる     | たは指定以外の乾電池を   | 換するか、別売のACアダプター     |
|           | 使用している        | をご使用ください。           |
| ●文字が入力    | 機能を押した状態になっ   |                     |
| できない      | ている           | 画面にします。             |
| ●目的の漢字    | 正しい「読み」が入力され  | 正しい「読み」を入力してください。   |
| に正しく変     | ていない          | 特に、拗音(「しょう」の「ょ」など)や |
| 換されない     |               | 促音(「がっき」の「っ」など)の入力  |
|           |               | には注意しましょう。          |
|           | 入力できる文字の種類が   | ■または■を押して変更してく      |
|           | 自分の思っている種類と   | ださい。(72ページ)         |
|           | 違っている         |                     |
| ● (m) などの | ひらがなに■が重なって   | ひらがなや漢字は必ず確定してく     |
| 機能キーを     | いる            | ださい。■が重なっていたり下線が    |
| 押しても画     | 例あか           | ついていたりすると(確定前)、他の   |
| 面が変わら     |               | 機能が使えません。           |
| ない        | 漢字に下線がついている   |                     |
|           | 例赤            |                     |
| ● 폐 を押し   | 本機のカセットカバーが   | カバーをしっかり閉めてください。    |
| てもテープ     | しっかりと閉まっていない  | (24ページ)             |
| が出てこな     | テープが終了している    | 新しいテープカートノッジ(別売)に交  |
| い         |               | 換してください。(33ページ)     |

| 症状       | 考えられる原因       | ご確認ください                           |
|----------|---------------|-----------------------------------|
| ● ■ を押し  | テープがつまっている    | テープカートノッジを取り出して、つ                 |
| てもテープ    |               | まったテープを指で引き出します。                  |
| が出てこな    |               | 引き出したテープはハサミなどで                   |
| い        |               | カットしてください。そのあと、正しく                |
|          |               | セットし直します。(31ページ)                  |
|          |               | 重要い 印刷中に、次のようなことはし                |
|          |               | ひ ないでください。                        |
|          |               | <ul> <li>テープ出口をふさぐ</li> </ul>     |
|          |               | • 出てくるテープにさわる                     |
|          |               | <ul> <li>本機のカセットカバーを開</li> </ul>  |
|          |               | ける                                |
|          |               | <ul> <li>電源を切る。</li> </ul>        |
|          | 乾電池が消耗している    | 新しい単3形アルカリ乾電池と交                   |
|          |               | 換するか、別売のACアダプター                   |
|          |               | をご使用ください。                         |
|          | テープカートリッジのストッ | 30ページの「テープカートリッ                   |
|          | パーを外していない     | ジを取り付ける」にしたがって、                   |
|          |               | ストッパーを外してからセット                    |
|          |               | してください。                           |
| ● インクリボン | インクリボンがたるんでい  | テープカートリッジを取り出します。                 |
| がテープと    | るままで、テープカートリッ | インクリボンが切れていないことを                  |
| いっしょに    | ジをセットした       | 確かめてから、テープを巻きとって                  |
| テープ出口    |               | ください。そのあと正しくセットし直し                |
| からでてき    |               | てください。(31ページ)                     |
| た        |               | <b>重要 い・</b> テープカートリッジをセットす       |
|          |               | こときは、必ずインクリボン                     |
|          |               | のたるみをとってください。                     |
|          |               | <ul> <li>インクリボンが切れていると</li> </ul> |
|          |               | きは、新しいテープカートリッ                    |
|          |               | ジ(別売)に交換してくださ                     |
|          |               | しい。                               |

| 症状     | 考えられる原因      | ご確認ください           |
|--------|--------------|-------------------|
| ●テープが切 | テープカッターが摩耗して | カシオテクノ修理相談窓口に連絡   |
| れない    | いる           | して交換してください。(145ペー |
|        |              | ジ)                |
|        | テープ出口にテープがつ  | 電源を切って、テープカートリッジを |
|        | まっている        | 取り出し、つまったテープを取り除  |
|        |              | いてください。           |
| ●ラベルが貼 | 裏紙をはがしていない   | 裏紙をはがしてから貼ってくださ   |
| れない    |              | い。(42ページ)         |
|        | 貼る場所やものが適して  | 表面がザラザラしているもの、水や  |
|        | いない          | 油がついているもの、汚れているも  |
|        |              | のなどには貼れません。(42ペー  |
|        |              | ジ)                |
| ●ラベルの先 | 本機の構造上、印刷時に  |                   |
| 頭の余白が  | はラベルの先頭に必ず余  |                   |
| 大きい    | 白が入ります       |                   |

# エラーメッセージ一覧

| メッセージ      | 原因と対処                                                                                                    | 参 照<br>ページ |
|------------|----------------------------------------------------------------------------------------------------|------------|
| データ異常      | <ul> <li>メモリー初期化をしないで、文章を印刷しようとした場合。</li> <li>メモリー初期化の操作をしてください。</li> <li>電池消耗などにより、一時保存文章が消えたり、変化している状態で電源を入れた場合。</li> <li>メモリー初期化の操作をしてください。</li> </ul>                | 28         |
| 文字が<br>未入力 | <ul> <li>・ 文字を入力していない状態で、フリーラベル、定型<br/>フォーマット、名前シールを使って印刷しようと<br/>した場合。</li> <li>→ 文字を入力してから、印刷操作をしてください。</li> </ul>                                                     |            |
| 文字数オーバー    | <ul> <li>「フリーラベルで文字を63文字以上入力しようとした場合」、「未確定文字を32文字以上入力しようとした場合」、「未確定文字を32文字以上入力しようとした場合」、または「定型フォーマット、名前シールで決められた文字数以上入力しようとした場合」。</li> <li>★ 文章の文字数を減らしてください。</li> </ul> |            |
| 電池残り少      | <ul> <li>・電池が消耗した場合。</li> <li>・できるだけ早く新しい単3形アルカリ乾電池に交換することをおすすめします。</li> <li>・10℃未満の低温下で使用した場合。</li> <li>・使用温度範囲(10℃~35℃)でご使用ください。</li> </ul>                            | 26         |
| 候補なし       | <ul> <li>単漢字変換で、候補の漢字がない場合。</li> <li>取消しを押して別の読みで変換操作をしてください。</li> </ul>                                                                                                 | 79         |

エラーメッセージー覧 付録

| メッセージ              | 原因と対処                                                                                                    | 参 照<br>ページ |
|--------------------|----------------------------------------------------------------------------------------------------|------------|
| 行数才一八一             | <ul> <li>3.5mmテープで2行以上、6mmテープで3行<br/>以上、9/12/18mmテープで4行以上の文章を<br/>作成し、印刷または印刷プレビューをしようと<br/>した場合。</li> <li>9mmテープで3行のラベルを作り、フレーム印刷<br/>(イラスト、飾り)をしようとした場合。</li> <li>2行以上の文章を作成し、文字単位のフレーム印刷<br/>をしようとした場合。</li> <li>行数を減らしてください。</li> <li>6mmテープで2行のラベルを作り、フレーム印刷<br/>(イラスト、飾り)をしようとした場合。</li> <li>フレームはつけられません。テープカートリッジ<br/>を9mm以上の幅のものに変えてください。</li> </ul> | 64         |
| テーフが不適当<br>です      | <ul> <li>3.5/6/9/12/18mm以外のテープカートリッジがセットされている場合。</li> <li>電源をOFFして本機で3.5/6/9/12/18mmのテープカートリッジをセットしてください。</li> </ul>                                                                                                    | 30         |
| テーフセットして<br>ください   | <ul> <li>テープカートリッジがセットされていない場合。</li> <li>電源をOFFしてテープカートリッジをセットしてください。</li> </ul>                                                                                                    | 30         |
| 6mm <b>以下を</b> セット | <ul> <li>定型フォーマットのMD背、CD-R背のフォーマットに入るときや印刷しようとしたときに9mm以上のテープカートリッジがセットされている、またはテープカートリッジがセットされていない場合。</li> <li>電源をOFFして6mm以下のテープカートリッジをセットしてください。</li> </ul>                                                                                                    | 130<br>131 |
| 6mm <b>以上を</b> セット | <ul> <li>フレーム印刷で3.5mmのテープカートリッジ<br/>がセットされている、またはテープカートリッ<br/>ジがセットされていない場合。</li> <li>電源をOFFして6mm以上のテープカートリッ<br/>ジをセットしてください。</li> </ul>                                                                                                    | 63         |

エラーメッセージー覧

| メッセージ                  | 原因と対処                                                                                                    | 参 照<br>ページ |
|------------------------|----------------------------------------------------------------------------------------------------|------------|
| 9mm以上をセット              | <ul> <li>定型フォーマットのMD背、CD-R背以外のフォーマットまたは名前シールに入るときや印刷しようとしたときに6mm以下のテープカートリッジがセットされている、またはテープカートリッジがセットされていない場合。</li> <li>電源をOFFして9mm以上のテープカートリッジをセットしてください。</li> </ul>            | 129        |
| 12mm <b>以上を</b><br>セット | <ul> <li>名前シールの「住所」のフレーム付き3行のフォーマットで、9mm以下のテープカートリッジがセットされている、またはテープカートリッジがセットされていない場合。</li> <li>電源をOFFして本機で12mm以上のテープカートリッジをセットしてください。</li> </ul>                                | 133        |
| 18mmをセット               | <ul> <li>名前シールの「えんぴつ巻き」で、3.5/6/9/<br/>12mmのテープカートリッジがセットされている、またはテープカートリッジがセットされていない場合。</li> <li>電源をOFFして18mmのテープカートリッジをセットしてください。</li> </ul>                                     | 132        |
| 7טיאד –                | <ul> <li>・印刷中に、テーブがつまってしまった場合。</li> <li>● 電源を切って、テーブカートリッジを取り出し、つまったテーブを取り除いてください。</li> <li>※上記の対処を行っても、メッセージが表示される場合は、お買いあげの販売店または取扱説明書などに記載のカシオテクノ修理相談窓口にお問い合わせください。</li> </ul> | 30<br>145  |
| テキスト <b>削除?</b>        | <ul> <li>定型フォーマット、名前シールを行おうとしたときにすでに文字が入力されていた場合。</li> <li>文字を削除して定型フォーマット、名前シールを行う場合は、</li> <li>文字を削除したくない場合は、</li> <li>取消しを押してください。</li> </ul>                                  |            |
| データ未登録                 | <ul> <li>メモリーの呼出しで、登録されているデータが存在しなかった場合。</li> <li>メモリーの登録をしてから、呼出しをしてください。</li> </ul>                                                                                             | 67         |

エラーメッセージー覧付録

116

## ローマ字入力一覧

ローマ字入力するときの、つづりかたの一覧表です。

| あ 行 | あ  | ア    | い  | イ            | Э   | ウ  | え      | I           | お  | オ        |
|-----|----|------|----|--------------|-----|----|--------|-------------|----|----------|
|     | A  | 4    |    |              | ι   | J  | E      | Ē           | 0  | )        |
| か 行 | か  | 力    | き  | +            | <   | ク  | け      | ケ           | Z  |          |
|     | к  | A    | K  | ()           | K   | U  | K      | E           | K  | 0        |
|     | C  | A    |    |              | C   | U  |        |             | C  | 0        |
|     |    |      |    |              | Q   | U  |        |             |    |          |
| が 行 | が  | ガ    | ぎ  | ギ            | <`  | グ  | げ      | ゲ           | ご  | Ĩ        |
|     | G  | A    | G  | <del>)</del> | G   | U  | G      | E           | G  | 0        |
| さ 行 | さ  | サ    | し  | シ            | す   | ス  | せ      | セ           | そ  | ソ        |
|     | S  | A    | 5  | SI           | S   | U  | S      | E           | S  | 0        |
|     |    |      | S  | HI           |     |    |        |             |    |          |
| ざ行  | ざ  | ザ    | じ  | ジ            | ず   | ズ  | ぜ      | ゼ           | ぞ  | ゾ        |
|     | Z  | A    | ZI |              | ZU  |    | ZE     |             | ZO |          |
|     |    |      | JI |              |     |    |        |             |    |          |
| た 行 | た  | タ    | ち  | チ            | 2   | ッ  | て      | テ           | と  | <b>ト</b> |
|     | т  | A TI |    | T            | U   | Т  | E      | T           | 0  |          |
|     |    |      | С  | HI           | TS  | SU |        |             |    |          |
| だ 行 | だ  | ダ    | ぢ  | ヂ            | ブ   | ッ  | で      | デ           | ど  | ۲,<br>۲  |
|     | D  | Α    |    | )            | DU  |    | DE     |             | D  | 0        |
| な 行 | な  | ナ    | (こ | _            | ぬ   | ヌ  | ね      | ネ           | の  | )        |
|     | N  | A    | Ν  | 11           | N   | U  | N      | IE          | N  | 0        |
| は 行 | は  | ハ    | 강  | Ľ            | 131 | フ  | $\sim$ | $ $ $\land$ | ほ  | 木        |
|     | н  | A    | F  | -11          | Н   | U  | н      | IE          | Н  | 0        |
|     |    |      |    |              | F   | U  |        |             |    |          |
| ば 行 | ば  | バ    | び  | Ľ            | IST | ブ  | ベ      | ~           | ぼ  | ボ        |
|     | В  | A    | E  | 31           | В   | U  | В      | E           | В  | 0        |
| ぱ 行 | ぱ  | パ    | v  | Ľ            | 13î | プ  | ペ      | ~           | ぽ  | ポ        |
|     | PA |      | PI |              | PU  |    | PE     |             | PO |          |

ローマ字入力一覧

| ま 行 | ま                   | $\triangleleft$    | み   | 111 | む   | 4   | め   | X  | も   | Ŧ  |
|-----|---------------------|--------------------|-----|-----|-----|-----|-----|----|-----|----|
|     | M                   | IA                 | MI  |     | N   | MU  |     | 1E | MO  |    |
| や 行 | や                   | ヤ                  |     |     | Ø   | ユ   | いえ  | イエ | よ   | Ξ  |
|     | Y                   | A                  |     |     | Y   | ΰ   | Y   | Έ  | YO  |    |
| ら 行 | 5                   | ラ                  | b   | IJ  | る   | ル   | れ   | V  | ろ   |    |
|     | R                   | А                  | F   | RI  | F   | U   | F   | E  | R   | 0  |
|     | L                   | A                  | L   | _   | L   | U   | L   | E  | L   | 0  |
| わ 行 | わ                   | ワ                  | ゐ   | ヰ   | う   | ゥ   | র   | ヱ  | を   | ヲ  |
|     | W                   | Α                  | V   | VI  | W   | /U  | W   | /E | W   | 0  |
| ん 行 | h                   | ン                  |     |     |     |     |     |    |     |    |
|     | NN, N<br>MP+<br>MB+ | ↓+子音<br>-母音<br>-母音 |     |     |     |     |     |    |     |    |
| きゃ行 | きゃ                  | +7                 | きい  | キイ  | きゅ  | キユ  | きえ  | キエ | きょ  | +3 |
|     | K K                 | ΥA                 | K   | ΥI  | K'  | YU  | K'  | ΥE | K   | /0 |
| ぎゃ行 | ぎゃ                  | ギヤ                 | ぎい  | ギイ  | ぎゅ  | ギユ  | ぎぇ  | ギェ | ぎょ  | ギョ |
|     | G١                  | ΥA                 | GYI |     | GYU |     | GYE |    | G١  | 10 |
| くぁ行 | くぁ                  | クァ                 | くい  | クィ  |     |     | くえ  | クェ | くぉ  | クォ |
|     | Q                   | A                  | 0   | וג  |     |     | QE  |    | Q   | 0  |
| くゎ行 | くわ                  | クワ                 | くい  | クィ  | くう  | クゥ  | くえ  | クェ | くぉ  | クォ |
|     | KV<br>QV            | KWA KWI            |     | WI  | K١  | KWU |     | VE | KV  | VO |
| ぐゎ行 | ぐわ                  | グワ                 | ぐい  | グィ  | ぐぅ  | グゥ  | ぐぇ  | グェ | ぐぉ  | グォ |
|     | GWA                 |                    | G   | WI  | G١  | NU  | G١  | NE | GV  | VO |
| しゃ行 | しゃ                  | シャ                 |     |     | しゅ  | シュ  | しえ  | シェ | しょ  | ショ |
|     | S                   | ΥA                 |     |     | S`  | SYU |     | YE | SYO |    |
|     | SF                  | ΗA                 |     |     | Sł  | HU  | Sł  | ΗE | SH  | HO |
| じゃ行 | じゃ                  | ジャ                 | じい  | ジィ  | じゅ  | ジュ  | じぇ  | ジェ | じょ  | ジョ |
|     | Z                   | ΥA                 | Z   | ΥI  | Z   | YU  | Z`  | ΥE | Z   | /0 |
|     | JA                  |                    |     |     | J   | U   | J   | E  | J   | 0  |
|     | JYA                 |                    | J   | ΥI  | ٦   | ΥU  | `ل  | ΥE | J١  | 0  |
| ちゃ行 | ちゃ                  | チャ                 | ちぃ  | チィ  | ちゅ  | チュ  | ちぇ  | チェ | ちょ  | チョ |
|     | T                   | ſΑ                 | Т   | ΥI  | יד  | YU  | יד  | ΥE | T א | /0 |
|     | C)                  | ΥA                 | С   | ΥI  | C`  | YU  | C`  | ΥE | C   | /0 |
|     | CH                  | AH                 |     |     | Cł  | HU  | Cł  | ΗE | CH  | HO |

ローマ字入力一覧 付録

| ぢゃ行 | ぢゃ ヂャ | ぢい ヂィ | ぢゅ ヂュ | ぢぇ ヂェ | ぢょ ヂョ |
|-----|-------|-------|-------|-------|-------|
|     | DYA   | DYI   | DYU   | DYE   | DYO   |
| つぁ行 | つぁ ツァ | つい ツィ |       | つぇ ツェ | つぉ ツォ |
|     | TSA   | TSI   |       | TSE   | TSO   |
| てゃ行 | てゃ テャ | てい ティ | てゅテュ  | てぇ テェ | てょ テョ |
|     | THA   | THI   | THU   | THE   | THO   |
| でゃ行 | でゃ デャ | でい ディ | でゅ デュ | でぇ デェ | でょ デョ |
|     | DHA   | DHI   | DHU   | DHE   | DHO   |
| とう  |       |       | とう トゥ |       |       |
|     |       |       | TWU   |       |       |
| どう  |       |       | どう ドゥ |       |       |
|     |       |       | DWU   |       |       |
| にゃ行 | にゃ ニャ | にい ニィ | にゅ ニュ | にぇ ニェ | にょ ニョ |
|     | NYA   | NYI   | NYU   | NYE   | NYO   |
| ひゃ行 | ひゃ ヒャ | ひいヒィ  | ひゅ ヒュ | ひえ ヒェ | ひょ ヒョ |
|     | HYA   | HYI   | HYU   | HYE   | HYO   |
| びゃ行 | びゃ ビャ | びい ビィ | びゅ ビュ | びぇ ビェ | びょ ビョ |
|     | BYA   | BYI   | BYU   | BYE   | BYO   |
| ぴゃ行 | ぴゃ ピャ | ぴぃ ピィ | ぴゅピュ  | ぴぇ ピェ | ぴょ ピョ |
|     | PYA   | PYI   | PYU   | PYE   | PYO   |
| ふぁ行 | ふぁ ファ | ふい フィ |       | ふぇフェ  | ふぉ フォ |
|     | FA    | FI    |       | FE    | FO    |
| ふゃ行 | ふや フャ | ふい フィ | ふゅ フュ | ふぇフェ  | ふょ フョ |
|     | FYA   | FYI   | FYU   | FYE   | FYO   |
| ぶゃ行 | ぶゃ ブャ | ぶい ブィ | ぶゅ ブュ | ぶぇ ブェ | ぶょ ブョ |
|     | VYA   | VYI   | VYU   | VYE   | VYO   |
| みゃ行 | みやミヤ  | みい ミイ | みゆミュ  | みえ ミェ | みょミョ  |
|     | MYA   | MYI   | MYU   | MYE   | MYO   |
| りゃ行 | りゃリャ  | りいリイ  | りゅ リュ | りぇリェ  | りょ リョ |
|     | RYA   | RYI   | RYU   | RYE   | RYO   |
|     | LYA   | LYI   | LYU   | LYE   | LYO   |
| ヴァ行 | ぶぁ ヴァ | ぶい ヴィ | ぶ」ヴ   | ぶぇ ヴェ | ぶぉ ヴォ |
| ぶぁ行 | VA    | VI    | VU    | VE    | VO    |

小文字(拗音·促音)

| あ                  | ア   | い       | イ   | う      | ウ   | え      | I   | お        | オ   | 2       | ッ       |    |                 |          |  |  |  |      |      |
|--------------------|-----|---------|-----|--------|-----|--------|-----|----------|-----|---------|---------|----|-----------------|----------|--|--|--|------|------|
| X                  | A   | >       | <1  | X      | U   | XE     |     | ХО       |     | XTU, XT | SU, LTU |    |                 |          |  |  |  |      |      |
| ()<br>()<br>)<br>) | )+A | (27b)+1 |     | ()7h+U |     | ()7H+E |     | (27h)+() |     | Т (»:   | 7.F)U   |    |                 |          |  |  |  |      |      |
|                    |     |         |     |        |     |        |     |          |     |         |         |    |                 | <u> </u> |  |  |  | TS() | 71)U |
| や                  | ヤ   | Þ       | ユ   | よ      | Ξ   | わ      | ワ   | 7        | 5   | 5       | Г       |    |                 |          |  |  |  |      |      |
| X                  | ΥA  | X       | γU  | X      | XYO |        | XYO |          | VA  | VA XKA  |         | Xk | <e< td=""></e<> |          |  |  |  |      |      |
| Y                  | 7DA | Y Ø     | 7FU | Y      | 710 | WUTHA  |     | K₽       | 7DA | KUTHE   |         |    |                 |          |  |  |  |      |      |

※N以外の子音を2度入力しても「っ」や「ッ」になります。

## かな入力時のめくり候補一覧

かな入力するときの、キーを押す回数の一覧表です。

ひらがな入力 画面上の「あ」に▲が付いていることを確認します。

| キーを押す<br>回数 | 1 | 2  | 3   | 4      | 5  | 6 | 7 | 8 | 9 | 10 |
|-------------|---|----|-----|--------|----|---|---|---|---|----|
| あ           | あ | い  | う   | え      | お  | あ | い | Ð | え | お  |
| か           | か | き  | <   | け      | S  | 力 | ケ |   |   |    |
| さ           | さ | し  | す   | せ      | そ  |   |   |   |   |    |
| た           | た | ち  | 0   | τ      | Ł  | 2 |   |   |   |    |
| な           | な | (C | ぬ   | ね      | の  |   |   |   |   |    |
| は           | は | ひ  | 131 | $\sim$ | ほ  |   |   |   |   |    |
| ま           | ま | み  | む   | め      | も  |   |   |   |   |    |
| や           | や | Þ  | よ   | や      | ŀФ | よ |   |   |   |    |
| 5           | 5 | b  | 3   | れ      | ろ  |   |   |   |   |    |
| わ           | わ | を  | h   | —      | `  | 0 | わ | ゐ | Ŕ |    |

カタカナ入力

■を押して画面上の「ア」に ▲を付けま す。

| キーを押す<br>回数<br>文字キー | 1 | 2  | З | 4      | 5 | 6 | 7 | 8 | 9 | 10 |
|---------------------|---|----|---|--------|---|---|---|---|---|----|
| あ                   | ア | イ  | ゥ | I      | オ | ア | イ | ゥ | Т | オ  |
| か                   | カ | +  | ク | ケ      |   | 力 | ケ |   |   |    |
| さ                   | サ | シ  | ス | セ      | ソ |   |   |   |   |    |
| た                   | タ | チ  | ッ | テ      | 1 | ッ |   |   |   |    |
| な                   | ナ | =  | ヌ | ネ      | ) |   |   |   |   |    |
| は                   | 八 | Ł  | フ | $\sim$ | 木 |   |   |   |   |    |
| ま                   | マ | Ш  | Ь | ×      | Ŧ |   |   |   |   |    |
| や                   | ヤ | ュ  | E | ヤ      | ュ | Э |   |   |   |    |
| 5                   | ラ | IJ | ル | V      |   |   |   |   |   |    |
| わ                   | ワ | F  | ン | —      | ` | 0 | ワ | ヰ | ヱ |    |

※ ヴは(ア)モードの時に "ウ" に濁点で入力することができます。

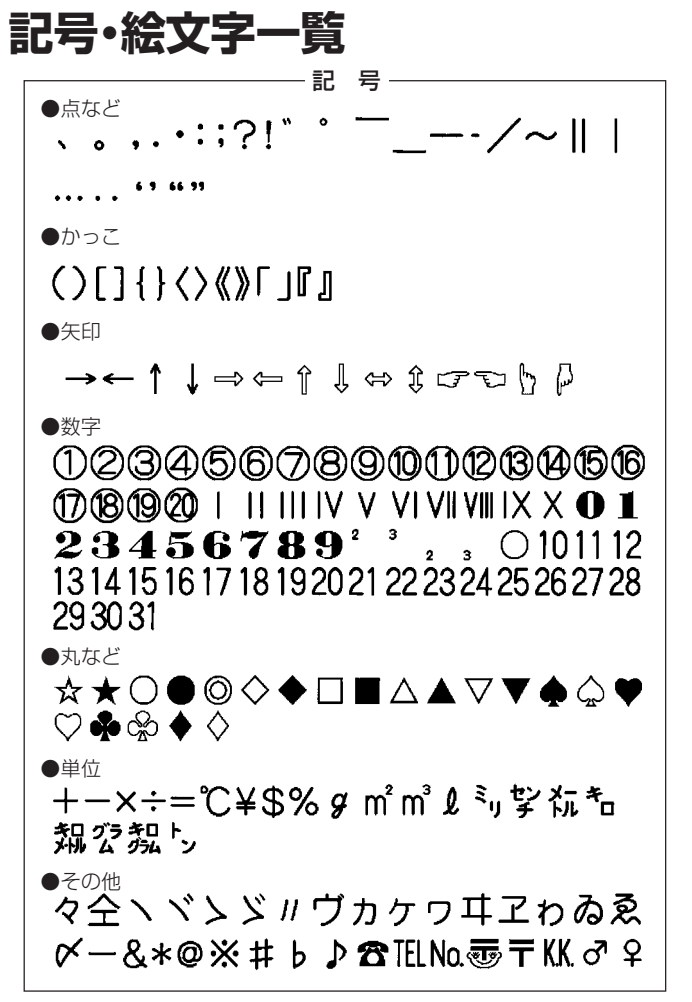

記号·絵文字一覧

絵文字

同じ絵文字が複数のグループに入っている場合があります。

●予定

●乗り物

●食べ物 M&J\$A\$#\$&@@@```#M`` **ARK**O*QOPAC***BOX**AQQ ###<u>£</u>@**#**&**%**@**6**@**~**#*\$*\$\$ ¥0\$\$\$5\$\$03.DAX81047 ●暮らし

124

記号·絵文字一覧

絵文字

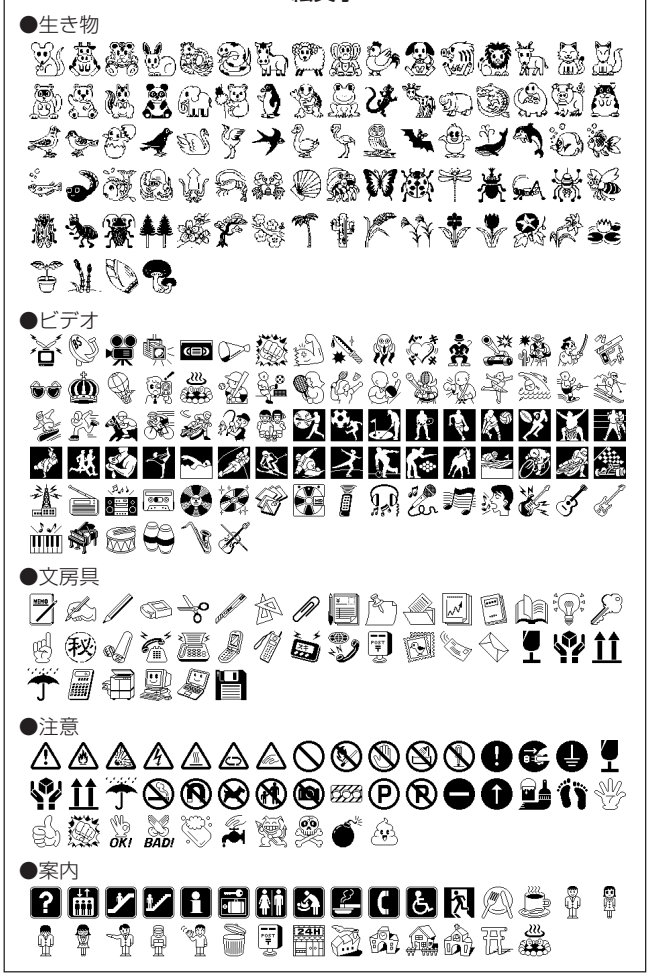

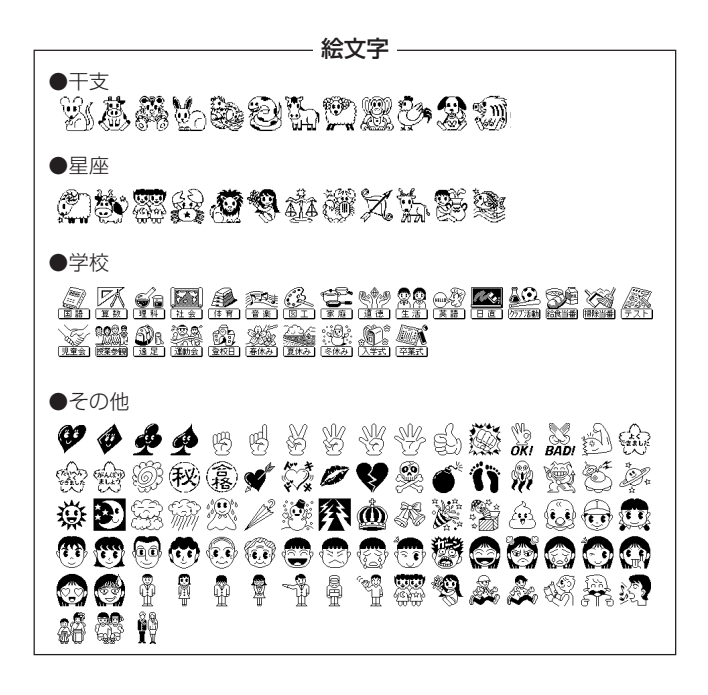

フレーム一覧

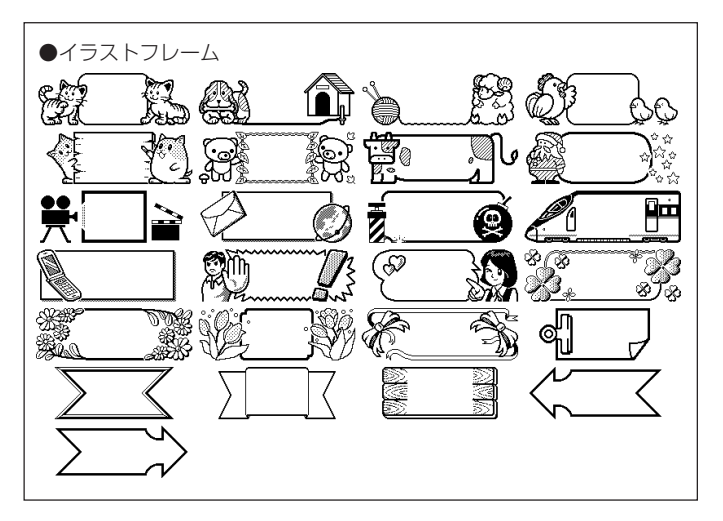

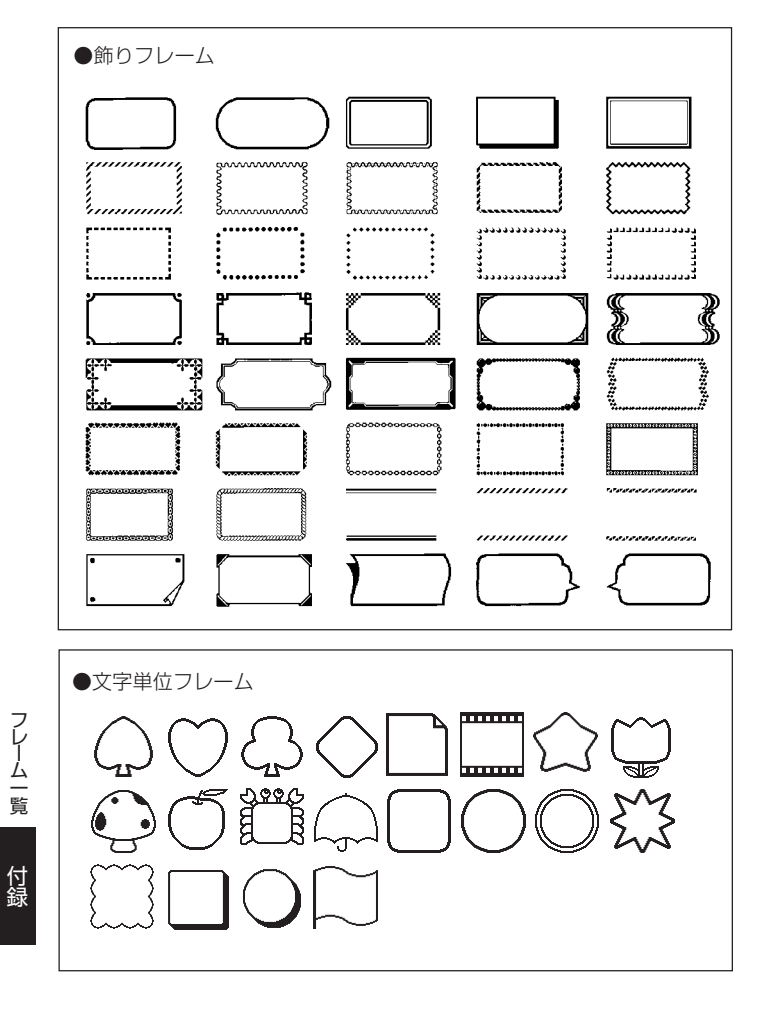

## 定型フォーマット一覧

|                |            |    |        | 2 七百日                                                              |    | 印刷可能テープ幅 |   |   |     |  |  |
|----------------|------------|----|--------|--------------------------------------------------------------------|----|----------|---|---|-----|--|--|
| 用述             | <b>規</b> 恰 | 万回 | フォーマット | 入刀項日                                                               | 18 | 12       | 9 | 6 | 3.5 |  |  |
| ビデ             | VHS        | 縦  |        | タイトル24文字                                                           |    |          |   |   |     |  |  |
| 才<br> 12<br> 插 |            | 縦  |        | タイトル24文字<br>コメント36文字                                               |    |          |   |   |     |  |  |
| 類              |            | 縦  |        | 絵文字1文字<br>タイトル14文字<br>コメント12文字<br>コメント12文字<br>コメント12文字<br>コメント12文字 | 0  | 0        | 0 | _ | _   |  |  |
|                |            | 縦  |        | タイトル19文字<br>コメント19文字<br>コメント19文字                                   |    |          |   |   |     |  |  |
|                | ΞΞDV       | 縦  |        | タイトル19文字                                                           |    |          |   |   |     |  |  |
|                |            | 縦  |        | タイトル19文字<br>コメント19文字                                               |    | 0        |   |   |     |  |  |
|                |            | 縦  |        | タイトル10文字<br>コメント8文字<br>コメント8文字                                     | 0  |          | 0 |   | -   |  |  |
|                |            | 縦  |        | タイトル19文字<br>コメント19文字<br>コメント19文字                                   |    |          |   |   |     |  |  |
|                | 8ミリ        | 縦  |        | タイトル19文字                                                           |    |          |   |   |     |  |  |
|                |            | 縦  |        | タイトル19文字<br>コメント19文字                                               |    |          |   | _ |     |  |  |
|                |            | 縦  |        | 絵文字1文字<br>タイトル20文字<br>コメント12文字<br>コメント12文字                         | 0  | 0        | 0 |   | _   |  |  |
|                |            | 縦  |        | タイトル19文字<br>コメント19文字<br>コメント19文字                                   |    |          |   |   |     |  |  |

定型フォーマット一覧

| -                 | +0+4  | <u>+</u> | 7. 7.1 | 3 4760                                                             | 印  | 刷可 | 能テ | ーフ | 幅   |
|-------------------|-------|----------|--------|--------------------------------------------------------------------|----|----|----|----|-----|
| 用述                | 况怕    | 기미       | フォーマット |                                                                    | 18 | 12 | 9  | 6  | 3.5 |
| オー                | MD表   | 横        |        | タイトル23文字                                                           |    |    |    |    |     |
| デ<br>  イ<br>  オ   |       | 横        |        | タイトル23文字<br>コメント23文字                                               |    |    |    |    |     |
| (9種類)             |       | 横        |        | タイトル14文字<br>コメント8文字<br>コメント8文字                                     | 0  | 0  | 0  | -  | -   |
|                   |       | 横        |        | タイトル19文字<br>コメント19文字<br>コメント19文字                                   |    |    |    |    |     |
|                   | MD背   | 横        |        | タイトル14文字                                                           | -  | -  | _  | 0  | 0   |
|                   | カセット  | 横        |        | タイトル21文字                                                           |    |    |    |    |     |
|                   |       | 横        |        | タイトル21文字<br>コメント21文字                                               | -  |    |    |    |     |
|                   |       | 横        |        | タイトル24文字<br>コメント16文字<br>コメント16文字                                   | 0  | 0  | 0  | -  | -   |
|                   |       | 横        |        | タイトル19文字<br>コメント19文字<br>コメント19文字                                   |    |    |    |    |     |
| ファ                | ファイル大 | 縦        |        | タイトル32文字                                                           |    |    |    |    |     |
| イル(1)             |       | 縦        |        | タイトル24文字<br>コメント32文字                                               |    |    |    |    |     |
| 11<br>種<br>類<br>) |       | 縦        |        | 絵文字1文字<br>タイトル17文字<br>コメント12文字<br>コメント12文字<br>コメント12文字<br>コメント12文字 | 0  | 0  | 0  | -  | _   |

定型フォーマット一覧
付録

|       | +8+4  | * <b>6</b> |        | 1 -5 16 10                                                         | EDA | <b>利可</b> | 能テ | ーフ | 幅   |
|-------|-------|------------|--------|--------------------------------------------------------------------|-----|-----------|----|----|-----|
| 用述    | 况恰    | 기미         | フォーマット | 入刀項日                                                               | 18  | 12        | 9  | 6  | 3.5 |
| ファ    | ファイル小 | 縦          |        | タイトル23文字                                                           |     |           |    |    |     |
| イル(1) |       | 縦          |        | タイトル23文字<br>コメント34文字                                               |     |           |    | _  | _   |
| 種類)   |       | 縦          | •===   | 絵文字1文字<br>タイトル16文字<br>コメント12文字<br>コメント12文字<br>コメント12文字<br>コメント12文字 |     |           |    |    |     |
|       | CD-R表 | 横          |        | タイトル26文字                                                           |     |           |    |    |     |
|       |       | 横          |        | タイトル26文字<br>コメント26文字                                               | 0   |           |    |    |     |
|       |       | 横          |        | タイトル16文字<br>コメント18文字<br>コメント18文字                                   |     | 0         | 0  | -  | -   |
|       |       | 横          |        | タイトル19文字<br>コメント19文字<br>コメント19文字                                   |     |           |    |    |     |
|       | CD-R背 | 横          |        | タイトル26文字                                                           | _   | -         | -  | 0  | 0   |
| 期限口   | 賞味    | 横          |        | 用途30文字<br>日付30文字                                                   | 0   | 0         | 0  | _  | -   |
| 1(7   | 消費    | 横          |        | 用途30文字<br>日付30文字                                                   | 0   | 0         | 0  | _  | -   |
| 類     | 開封日   | 横          |        | 用途30文字<br>日付30文字                                                   | 0   | 0         | 0  | _  | -   |
|       | 調理日   | 横          |        | 用途30文字<br>日付30文字                                                   | 0   | 0         | 0  | -  | -   |
|       | 冷凍日   | 横          |        | 用途30文字<br>日付30文字                                                   | 0   | 0         | 0  | -  | -   |
|       | 開始日   | 横          |        | 用途30文字<br>日付30文字                                                   | 0   | 0         | 0  | -  | -   |
|       | 交換日   | 横          |        | 用途30文字<br>日付30文字                                                   | 0   | 0         | 0  | _  | -   |

## 名前シールフォーマット一覧

※3.5mm/6mm幅テープカートリッジはお使いになれません。

| 田冷     | 坦按               | 七白 | 千禾米石 | 7      | 2 -5 16 19                  | 印刷 | 司可 | 能テ | -7 | 帽   |
|--------|------------------|----|------|--------|-----------------------------|----|----|----|----|-----|
| 用迹     | 况俗               | 기미 | 作里大貝 | 73-494 | 入刀項日                        | 18 | 12 | 9  | 6  | 3.5 |
| えんぴつ巻  | え えんぴつ巻き<br>び 22 |    | 1行   | I      | 名前6文字                       |    |    |    |    |     |
| き(2種類) |                  | 横  | 2行   | II     | 年 · 組6文字<br>名前6文字           | 0  | -  | -  | -  | _   |
| 小物     | 小物用              | 横  | 2枚   |        | 名前30文字                      |    |    |    |    |     |
| 用(4種   |                  | 横  | 4枚   | ==     | 名前14文字                      |    |    |    |    | _   |
| 類      |                  | 横  | 6枚   |        | 名前8文字                       |    |    |    |    |     |
|        |                  | 横  | 8枚   |        | 名前6文字                       |    |    |    |    |     |
| ノー     | 基本               | 横  | 1行   |        | 名前16文字                      |    |    |    |    |     |
| 下大(6種  |                  | 横  | 2行   |        | 年·組24文字<br>名前16文字           |    |    |    |    |     |
| 類      | フレーム付            | 横  | 1行   |        | 名前14文字                      |    |    |    |    |     |
|        |                  | 横  | 2行   |        | 年·組28文字<br>名前14文字           | 0  | 0  | 0  | -  | _   |
|        | 絵文字付             | 横  | 1行   |        | 絵文字1文字<br>名前14文字            |    |    |    |    |     |
|        |                  | 横  | 2行   | •===   | 絵文字1文字<br>年・組21文字<br>名前14文字 |    |    |    |    |     |

名前シールフォーマット一覧

| 田冷    | 坦按    | -<br>-<br>- | 托卡米石 | 7.4    | 2 4160                               | 印刷 | 司可 | 能テ      | -7 | 煝   |
|-------|-------|-------------|------|--------|--------------------------------------|----|----|---------|----|-----|
| 用迹    | 乃冗作日  | 거미          | 作里大貝 | 74-494 | 入刀項日                                 | 18 | 12 | 9       | 6  | 3.5 |
|       | 基本    | 横           | 1行   |        | 名前12文字                               |    |    |         |    |     |
| 下小(6種 | 7     | 横           | 2行   |        | 年·組18文字<br>名前12文字                    |    |    |         |    |     |
| 類     | フレーム付 | 横           | 1行   |        | 名前11文字                               |    |    |         |    |     |
|       |       | 横           | 2行   |        | 年·組22文字<br>名前11文字                    | 0  | 0  | 0       | _  | -   |
|       | 絵文字付  | 横           | 1行   |        | 絵文字1文字<br>名前14文字                     | -  |    |         |    |     |
|       |       | 横           | 2行   |        | 絵文字1文字<br>年・組28文字<br>名前14文字          | -  |    |         |    |     |
| 住所(6  | 基本    | 横           | 2行   |        | 住所40文字<br>名前20文字                     |    |    |         |    |     |
| 1種類)  |       | 横           | 3行   |        | 住所24文字<br>電話22文字<br>名前12文字           |    |    |         |    |     |
|       | フレーム付 | 横           | 2行   |        | 住所28文字<br>名前14文字                     |    |    |         |    |     |
|       |       | 横           | 3行   |        | 住所21文字<br>電話21文字<br>名前14文字           | 0  | 0  | *1<br>O | _  | -   |
|       | 絵文字付  | 横           | 2行   | •====  | 絵文字1文字<br>住所40文字<br>名前17文字           |    |    |         |    |     |
|       |       | 横           | 3行   |        | 絵文字1文字<br>住所21文字<br>電話21文字<br>名前13文字 |    |    |         |    |     |

※1「住所」の「フレーム付」「3行」のフォーマットでは、9mmのテープ カートリッジは使用できません。 名前シールフォーマット一覧

## テープ幅と行数・倍率一覧

印刷可能行数や最大 "縦" 倍率は、ご使用になるテープの幅やフォーマットによって異なります。

|      |                 | 3.5mm | 6mm | 9mm | 12mm | 18mm | 取扱説明書<br>参照ページ |
|------|-----------------|-------|-----|-----|------|------|----------------|
| 最大印刷 | <br> 標準フォント<br> |       | 1行  | 1行  | 2行   | 3行   | 54ページ<br>60ページ |
| 可能行数 | 微小フォント          | 1行    | 2行  | 3行  | 3行   | 3行   | 62ページ          |
|      |                 | 微小    | 標準  | 標準  | 標準   | 標準   | 60ページ          |
| 取入 漎 | 口平              | 1倍    | 1倍  | 2倍  | 3倍   | 4倍   | 62ページ          |

## 各機能における使用可能テープ幅一覧

|          | 3.5mm | 6mm | 9mm | 12mm | 18mm |
|----------|-------|-----|-----|------|------|
| フリーラベル   | 0     | 0   | 0   | 0    | 0    |
| フレーム     | ×     | 0*1 | 0   | 0    | 0    |
| 定型フォーマット | 0     | 0   | 0   | 0    | 0    |
| 名前シール印刷  | ×     | ×   | 0   | 0    | 0    |
|          |       |     |     |      |      |

※1 文字単位のフレームでは、6mm幅のテープは使用できません。

## 仕様

形式 :KL-H7

入力

入力方法 :ローマ字入力、かなめくり入力

変換方式 :熟語変換·単漢字変換

#### 辞書

| 内蔵辞書数 | :熟語変換 | 約88,000語 |
|-------|-------|----------|
|       | 単漢字変換 | 約13,000語 |

### 文字種

#### 5.083文字 漢 字:4,166文字 JIS第1水準 · · · · · · · · · · 2,965文字 JIS第2水準 · · · · · · · · · · · 1,201文字 ひらがな:83文字 カタカナ:86文字 数 字:10文字 アルファベット:52文字 記号:187文字 絵 文 字:499文字 =

### 表示

| 液晶表示 | :96×16ドット |
|------|-----------|
| 入力部分 | :6桁×1行    |

### 印刷

| 印字密度 | :200dpi           |
|------|-------------------|
| 印刷方式 | :熱転写方式            |
| 印字速度 | :約6mm/秒           |
| 印字幅  | :最大約12mm          |
|      | a)2mm(テープ幅 3.5mm) |
|      | b)4mm(テープ幅 6mm)   |
|      | c)7mm(テープ幅 9mm)   |
|      | d)10mm(テープ幅 12mm  |
|      |                   |

e)12mm(テープ幅 18mm)

仕様

 文字構成 : ビットマップフォント
 書 体 : 和文(丸ゴシック体/明朝体) かな・英数(丸ゴシック体/明朝体/ボンジュール/ メロディ/パレット/プロデュース)

- 印刷方向 : 横書き・縦書き・裏書き
- 印刷文字体:標準·太字·白抜
- 文字修飾 : 網掛·下線·枠付
- 印字行数 : 3.5mm幅テープ使用時 1行印刷可能 6mm幅テープ使用時 1~2行印刷可能 9mm幅テープ使用時 1~3行印刷可能 12mm幅テープ使用時 1~3行印刷可能 18mm幅テープ使用時 1~3行印刷可能

#### 内部記憶

文字編集用の記憶 : 1件(フリーラベルのみ:63文字) 文字登録用の記憶 : 1件(フリーラベルのみ:63文字) 単漢字変換学習 : 約10語

### 登録

テキストエリアー括登録(上書き)

#### 電源・その他

動作用電源:単3形アルカリ乾電池×6本
 ACアダプター(AD-A95100L・別売)
 ※ACアダプターは「AD-A95100IJ」も使用することができます。
 消費電力:9W

オートパワーオフ :約6分

- 大きさ : 幅162.5mm×奥行175.5mm×高さ54mm(足含 む)
  - 重さ : 約590g(乾電池含む)
  - 使用温度 : 10℃~35℃

仕様

## 別売品一覧

別売品のテープカートリッジの最新情報やネームランドの 新製品情報については、以下のURLをご確認ください。 http://casio.jp/d-stationery/

## ●テープカートリッジ

|     | テープ幅<br>テープ色/柄 | 18ミリ     | 12ミリ     | 9ミリ     | 6ミリ    | 3.5ミリ  |
|-----|----------------|----------|----------|---------|--------|--------|
|     | 白に黒文字          | XR-18WE  | XR-12WE  | XR-9WE  | XR-6WE | XR-3WE |
|     | 黄に黒文字          | XR-18YW  | XR-12YW  | XR-9YW  | XR-6YW |        |
|     | 緑に黒文字          | XR-18GN  | XR-12GN  | XR-9GN  | XR-6GN |        |
| ス   | 赤に黒文字          | XR-18RD  | XR-12RD  | XR-9RD  | XR-6RD |        |
|     | 青に黒文字          | XR-18BU  | XR-12BU  | XR-9BU  | XR-6BU |        |
| ダ   | 白に赤文字          | XR-18WER | XR-12WER | XR-9WER |        |        |
| ۲   | 白に青文字          | XR-18WEB | XR-12WEB | XR-9WEB |        |        |
| テ   | 金に黒文字          | XR-18GD  | XR-12GD  | XR-9GD  |        |        |
| プ   | 銀に黒文字          | XR-18SR  | XR-12SR  | XR-9SR  |        |        |
| 8   | 黒に金文字          | XR-18BKG |          | XR-9BKG |        |        |
| m   | 黒に銀文字          | XR-18BKS |          | XR-9BKS |        |        |
|     | 透明に黒文字         | XR-18X   | XR-12X   | XR-9X   | XR-6X  | XR-3X  |
|     | 透明に金文字         | XR-18XG  |          | XR-9XG  |        |        |
|     | 透明に銀文字         | XR-18XS  |          | XR-9XS  |        |        |
|     | 透明に赤文字         | XR-18XRD |          | XR-9XRD |        |        |
| 良   | 緑に白文字          | XR-18AGN | XR-12AGN | XR-9AGN |        |        |
| 文字テ | 赤に白文字          | XR-18ARD | XR-12ARD | XR-9ARD |        |        |
| ープ  | 青に白文字          | XR-18ABU | XR-12ABU | XR-9ABU |        |        |
| 8   | 黒に白文字          | XR-18ABK | XR-12ABK | XR-9ABK |        |        |
| m   | 透明に白文字         | XR-18AX  | XR-12AX  | XR-9AX  |        |        |

別売品一覧

|                                                                                                    | テープ幅<br>テープ色/柄 | 18ミリ     | 12ミリ     | 9ミリ     | 6ミリ |
|----------------------------------------------------------------------------------------------------|----------------|----------|----------|---------|-----|
| 蛍                                                                                                   | 蛍光ピンクに黒文字      | XR-18FPK | XR-12FPK | XR-9FPK |     |
| 一九色                                                                                                 | 蛍光赤に黒文字        | XR-18FRD | XR-12FRD | XR-9FRD |     |
|                                                                                                    | 蛍光オレンジに黒文字     | XR-18F0E | XR-12FOE | XR-9F0E |     |
| 5.5                                                                                                 | 蛍光黄に黒文字        | XR-18FYW | XR-12FYW | XR-9FYW |     |
| m                                                                                                   | 蛍光緑に黒文字        | XR-18FGN | XR-12FGN | XR-9FGN |     |
| テープ(8E)                                                                                             | 黒文字            | XR-18MBK |          | XR-9MBK |     |
| ()<br>行<br>5<br>転                                                                                   | 黒文字で布地に転写      | XR-118BK |          |         |     |
| m<br>学<br>子                                                                                         | 赤文字で布地に転写      | XR-118RD |          |         |     |
| ナ                                                                                                   | 青文字で布地に転写      | XR-118BU |          |         |     |
| テア                                                                                                  | 白布テープに白文字      |          | XR-12VWE |         |     |
| フロ<br>ヘン<br>3.5布                                                                                    | 青布テープに白文字      |          | XR-12VBU |         |     |
| m '                                                                                                 | ピンク布テープに白文字    |          | XR-12VPK |         |     |
| インスタントレタ<br>レングテープ(@Ε)                                                                              | 黒文字            | XR-18LBK |          |         |     |
| (1.5<br>E<br>E<br>E<br>E<br>E<br>E<br>E<br>E<br>E<br>E<br>E<br>E<br>E<br>E<br>E<br>E<br>E<br>E<br>E | 反射黄に黒文字        | XR-18RYW |          |         |     |
| サンリ                                                                                                 | ハローキティ・りんご     | XR-18SS1 |          |         |     |
| オキャラ                                                                                                | ハローキティ・リボン     | XR-18SS2 |          |         |     |
| 多<br>  上                                                                                            | ウサハナとおともだち     | XR-18SS3 |          |         |     |
| 1                                                                                                   | ウサハナ           | XR-18SS4 |          |         |     |
| 5.5<br>M                                                                                            | シンカンセン         | XR-18SS5 |          |         |     |
| 強粘着                                                                                                 | 白に黒文字          | XR-18GWE | XR-12GWE | XR-9GWE |     |
| トープ                                                                                                 | 透明に黒文字         | XR-18GX  | XR-12GX  | XR-9GX  |     |
| 5.5<br>M                                                                                            | 黄に黒文字          | XR-18GYW | XR-12GYW | XR-9GYW |     |
| 抗菌                                                                                                  | 白に黒文字          | XR-18BWE | XR-12BWE | XR-9BWE |     |
|                                                                                                    | 透明に黒文字         | XR-18BX  | XR-12BX  | XR-9BX  |     |
| 5.5<br>M                                                                                            | 青に黒文字          | XR-18BBU | XR-12BBU | XR-9BBU |     |

別売品一覧 付録

138

|              | テープ幅<br>テーブ色/柄 | 18ミリ | 12ミリ    | 9ミリ | 6ミリ |
|--------------|----------------|------|---------|-----|-----|
| おなまえテープ(4.m) | 花              |      | XR-12E1 |     |     |
|              | クローバー          |      | XR-12E2 |     |     |
|              | 格子柄            |      | XR-12E3 |     |     |
|              | サッカー           |      | XR-12E4 |     |     |
|              | ハート            |      | XR-12E5 |     |     |
|              | 星              |      | XR-12E6 |     |     |

メンディングテープ

表面をつや消し加工したマットタイプのテープで、貼っても目立たず、コピー したときでも影が出にくいテープです。また、光らないため図面の修正などに 便利です。

布転写テープ

印刷した文字をアイロンを使ってお子様の衣類などに転写するときに使います。\*1

アイロン布テープ

アイロンを使ってお子様の衣類などに貼り付けることができる布製テープで す。\*2

インスタントレタリングテープ

印刷した文字だけをノートなどの紙に転写するときに使います。\*3

反射テープ

ヘッドライトや懐中電灯等の光に反射するテープで、夜間の安全対策に便利です。\*2

サンリオキャラクターテープ

サンリオキャラクターの絵柄が入った楽しいテープです。

C 1976,1989,1999,2001,2006 SANRIO CO., LTD.

強粘着テープ

接着しにくい場所に貼り付けるときや、長期間にわたってラベルを貼り付けて おくときに便利です。

抗菌テープ

抗菌剤を配合することにより、細菌の増殖を抑制する作用があります。 共同で使用するものや、キッチン周りで使用する場合に便利です。

\*1化繊、ウール、絹、デニム、パイルなど、布地によっては転写できない場合があります。

- \*2特殊テープのため市販のハサミを使ってカットしてください。
- \*3転写先の紙質によっては転写できない場合があります。

別売品

一覧

専用ACアダプター
 AD-A95100L
 \* AD-A95100以も使用することができます。

● クリーニングテープ XR-18CLE 長期間ご使用になると、プリンターヘッドにホコリがたまることがあります。 クリーニングテープを使えば、そのホコリ等を取り除くことができ、きれいな 文字を印刷できます。

 ● ネームランド用ハサミ CU-10
 9ミリ幅~18ミリ幅テープのカドを丸くしたり、カット部を波型に仕上げる ことができます。

※品切れの際はご容赦ください。
※別売品については一部予告なしに変更となる可能性があります。

## 索引

### アルファベット

| ACアダプター ・・・・ | 104 |
|--------------|-----|
| CD-R用ラベル     | 131 |
| MD用ラベル       | 130 |
| VHS用ラベル      | 129 |
|              |     |

### あ行

| アフターサービス             |
|----------------------|
| 網掛                   |
| アルファベットの入れかた 82      |
| 印刷                   |
| 印刷濃度 102             |
| 印刷プレビュー              |
| 印刷方向                 |
| 印字行数                 |
| 印字サイズ                |
| 印字密度                 |
| 裏書き                  |
| 上書き                  |
| 絵文字                  |
| 絵文字一覧                |
| エラーメッセージ             |
| オートパワーオフ             |
| 大文字の入れかた(アルファベット) 82 |

### か行

| カーソル             |
|------------------|
| 改行               |
| 確定               |
| 各部の名前            |
| 下線(修飾)           |
| 下線(変換)           |
| カタカナの入れかた        |
| カタカナ変換           |
| かな漢字まじり文の入れかた 76 |
| かな入力             |
| 画面の見かた           |
| 漢字の入れかた          |

### さ行

| 削除(文削除)88       |
|-----------------|
| 削除(文字削除)        |
| ジャストフィット印刷      |
| 熟語変換            |
| 仕様              |
| 使用できるテープ        |
| 初期化             |
| 初期設定            |
| 初期フォント ・・・・・ 94 |
| 書体              |
| 白抜              |
| 数字の入れかた         |
| スクロール           |
| 設定              |
| 印刷濃度            |
| 輝度調整            |
| 初期フォント          |
| 挿入/上書き          |
| ローマ字/かな入力       |
| デモ印刷            |

別売品一覧

| 前候補 | Ì   | ••• | • • | ••• | <br>• | • • | • | • • | • | • | • • |     | • |   | • | • | • • | • | • • | • | • | • • |   | • • | • • | • | • |     | • • • | 78 |
|-----|-----|-----|-----|-----|-------|-----|---|-----|---|---|-----|-----|---|---|---|---|-----|---|-----|---|---|-----|---|-----|-----|---|---|-----|-------|----|
| 全文削 | 除   |     |     | • • | <br>• | • • | • | • • | • | • | • • | • • | • |   | • | • | • • | • | • • | • | • |     | • | • • | • • | • | • |     | • • • | 88 |
| 挿入  | ••• | ••• | • • | ••• | <br>• | • • | • | • • | • | • | • • | •   | • | • | • | • | • • | • | • • | • | • | • • |   | • • | • • | • | • | • • | ••••  | 88 |

### た行

| 単漢字変換          | 79   |
|----------------|------|
| 定型フォーマット       | . 46 |
| 定型フォーマット一覧     | 129  |
| データの登録         | 67   |
| データの保持         | 27   |
| データの呼出し        | 68   |
| テープ            | 31   |
| テープ送り          | . 43 |
| テープカートリッジ      | 30   |
| テープカートリッジのセット  | 30   |
| テープカートリッジの取り出し | - 33 |
| テープガイド         | 31   |
| テープカット         | • 41 |
| テープ出口          | 20   |
| テープの長さ         | 137  |
| テープ幅と行数・倍率一覧   | 134  |
| デモ印刷           | 102  |
| 電源             | 29   |
| 電源を入れる         | . 29 |
| 電源を切る          | 29   |
| 電池をセットする       | 24   |
| 登録             | 67   |
| 同音異義語変換        | . 78 |
| トラブルシューティング    | 110  |

### な行

索引

付録

| 名前シール 50<br>名前シールフォーマット一覧 132 |
|-------------------------------|
| 2行印字                          |
| 入力                            |
| 絵文字                           |
| 記号84                          |
| 文字                            |
| は行                            |
| パレット                          |
| 微小フォント                        |

| 表示画面       |
|------------|
| ひらがなの入れかた  |
| フォーマット     |
| フォント(書体)92 |
| 複数行の印字     |
| 付属品        |
| フリーラベル     |
| プリンターヘッド   |
| フレーム       |
| フレーム一覧     |
| プレビュー画面    |
| プロデュース     |
| 文削除        |
| 別売品一覧      |
| 変換         |
| カタカナ       |
| 熟語         |
| 単漢字        |
| 同音異義語      |
| 方向(印刷方向)   |
| 保証         |
| ボンジュール     |
|            |

### ま行

| 丸ゴシック体 ・・・・・ 9    | 92 |
|-------------------|----|
| 明朝体               | 92 |
| メモリー(登録) ・・・・・・ 6 | 37 |
| メモリーの初期化(リセット) 2  | 28 |
| メロディ ・・・・・ 9      | 92 |
| 文字間隔              | 59 |
| 文字キー              | 35 |
| 文字サイズ             | 60 |
| 文字削除              | 37 |
| 文字修飾              | 97 |
| 文字体               | 95 |
| 文字の入れかた           | 71 |
| 文字の訂正             | 37 |
| 文字倍率              | 60 |
| 文字割付              | 58 |
| や行                |    |

|--|

| ST                 |
|--------------------|
| リセット(初期化) ・・・・・ 28 |
| ローマ字入力             |
| ローマ字入力一覧           |
| わ行                 |
| <br>枠付 ······9r    |
## CASIO.

## カシオ計算機株式会社

〒151-8543 東京都渋谷区本町1-6-2

MO0611-A Printed in China